## National Cheng Kung University

## Student Leave Management System

NCKU students shall apply for a leave of absence online, starting from the fall

#### semester of the 2017-18 academic year.

Responsible Office: The Student Assistance Division under the Office of Student Affairs Responsible staffer: Hsieh, Yen-Chu, ext. 50340 Date of Presentation: August 01, 2019

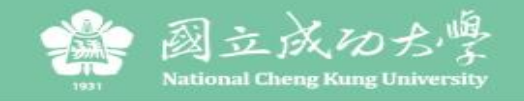

#### 國立成功大學學生請假系統

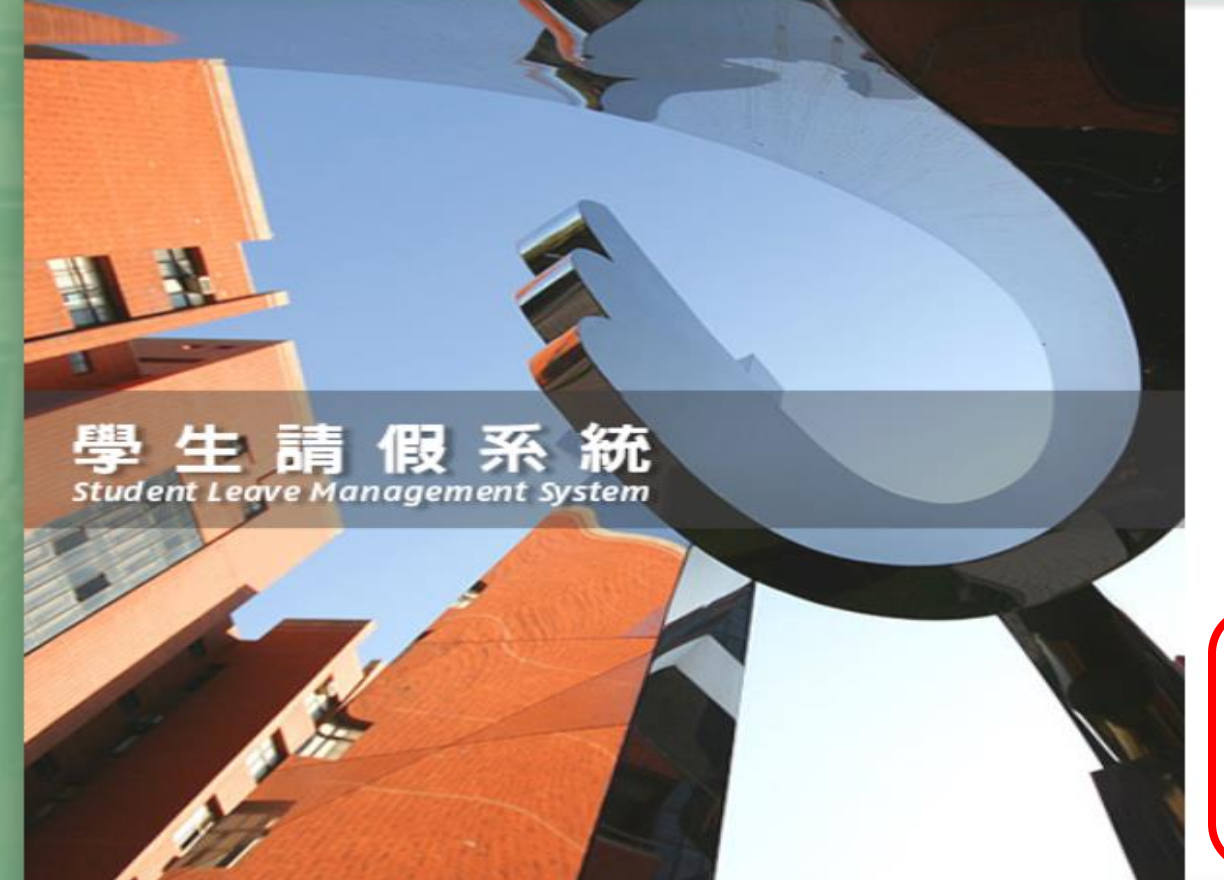

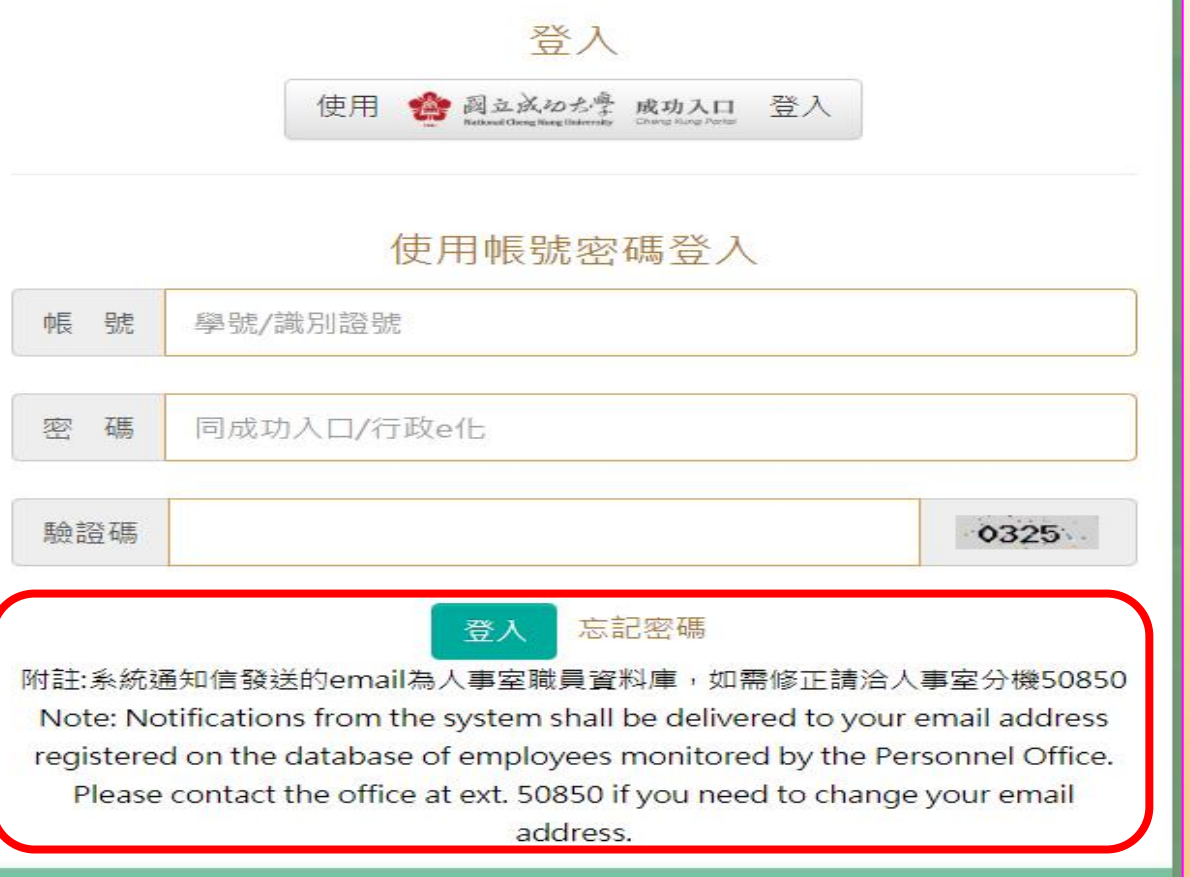

版權所有:國立成功大學 | 住址:70101 台南市東區大學路一號 | 電話:(06)2757575 ext 50340 服務時間:週一~ 週五 08:00~17:00 | Copyright (c) 2019 National Cheng Kung University all rights reserved 瀏覽本站建議使用1024×768解析度,服務信箱: z8809006@email.ncku.edu.tw | 開發單位:成功大學計網中心 資訊系統發展組

Login : NCKU Homepage  $\rightarrow$  Cheng Kung Portal  $\rightarrow$  Student Leave Application Online system <u>http://leavesys.ncku.edu.tw</u> (scheduled to begin operation from September 27)

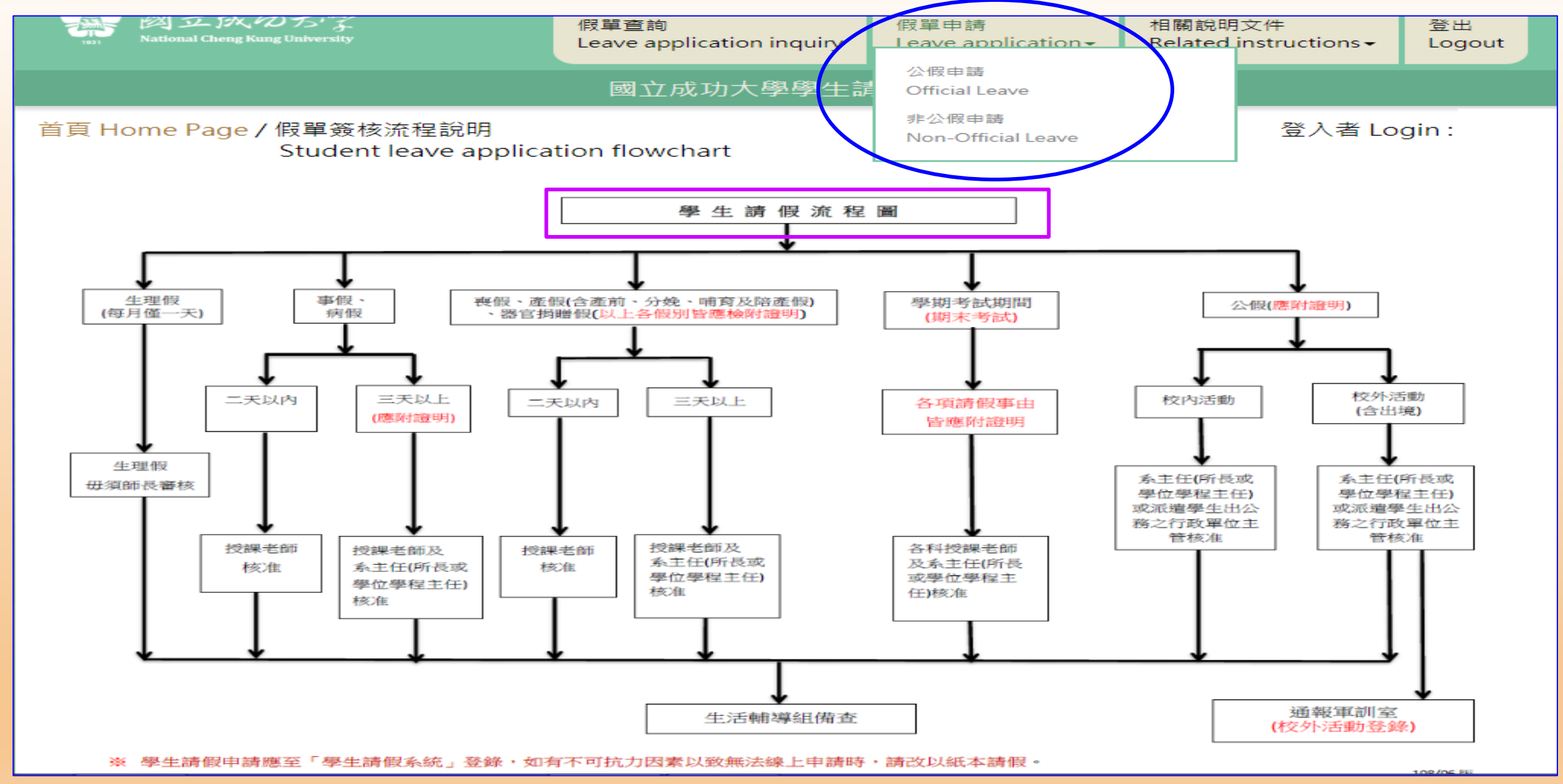

After login, please read "the NCKU Student Leave Application Flow Chart" and select the type of leave under the link of Leave Application: select Official Leave or Non-official Leave.

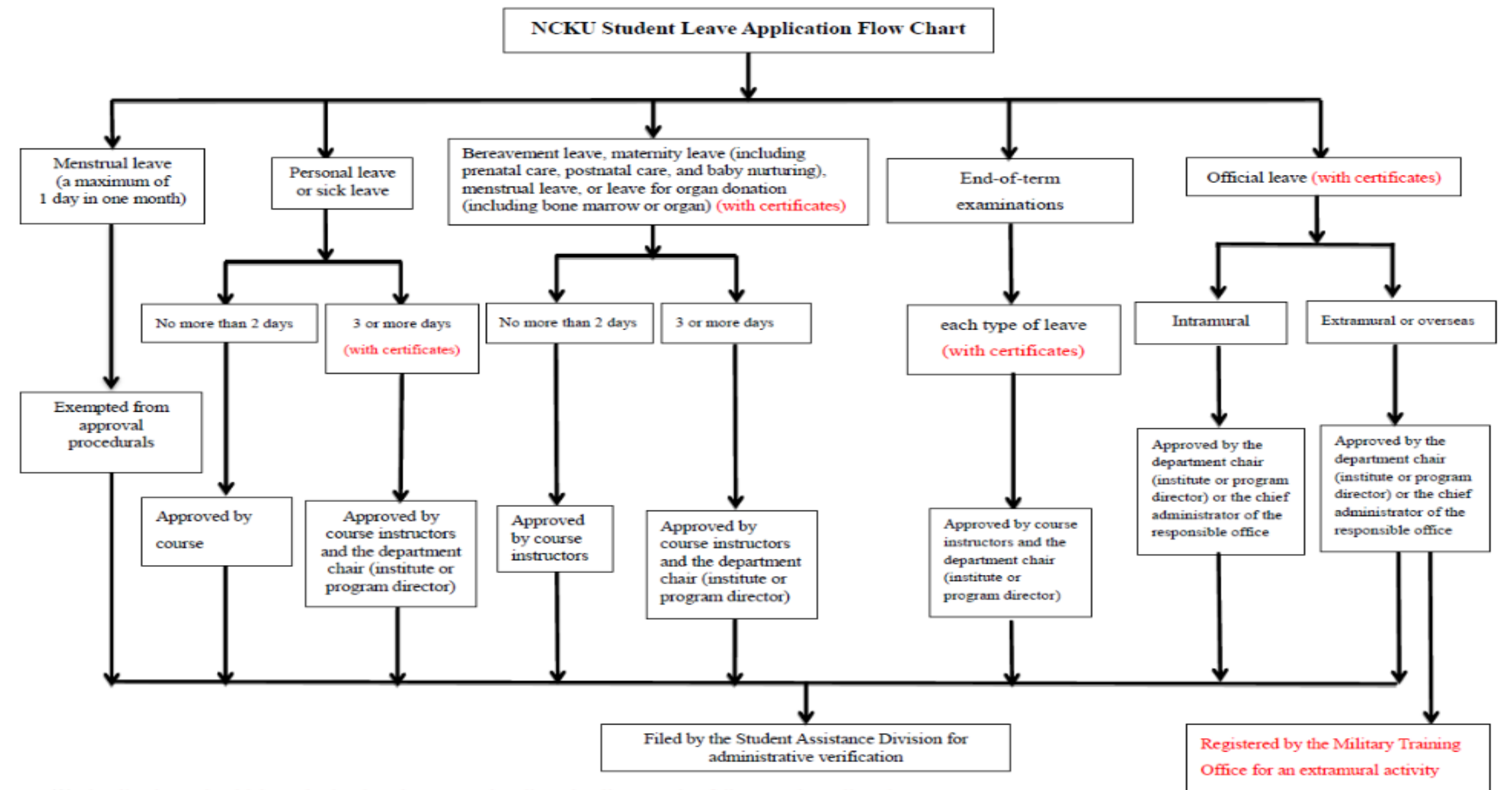

Applications should be submitted and processed online. Applicants who fail to apply online due to unforeseen contingencies are allowed to submit a written application for approval.

## Non-official Leave

## Application

(Students)

## Select "Type of Leave" and please read "Instructions for Type of Leave" and "Important Notes" to safeguard your rights and interests.

首頁 Home Page / 假單申請-非公假 登入者 Login: Non-official Leave Application English 中文版 To protect your rights and interests, please read the following notes for your leave application. 1. Applications should be submitted for approval in advance of the leave. In case of severe illness, emergency, or unforeseen contingencies, applicants will be allowed to complete a leave application within 5 days from the last day of the leave. Those who submit an overdue application shall specify reasons in the designated form, which shall be approved by course instructors before being processed by the Student Assistance Division. Applications with inconsistent or unspecified reasons will not be processed. 2. Applications for leave during the end-of-term examination period (with certificates) shall be approved by course instructors and the department chair (or director of the graduate institute or the program). 3. Applications shall be submitted with relevant certificates or documents for approval, which shall be uploaded online. Those found to be incomplete or inconsistent with attachments shall not be processed. 4. If the roster of course instructors is not finalized in the first week of classes, applicants should submit their applications from the second week. An overdue application shall be processed according to the instruction in Rule No. 1. 5. An applicant whose application fails to be processed through the stage of approval procedures online due to a replacement of the department chair (graduate institute or program director) shall contact the Student Assistance Division at (06)2757575#50340 to process an application. Semester Duration

(1) Fall semester: from August 1 to January 31

#### Select type of leave based on your reasons.

| 姓名<br>Name of applicant    | 測試生                                       | 學號 Student ID No.                | test                                            |  |  |  |  |  |  |  |  |  |  |  |
|----------------------------|-------------------------------------------|----------------------------------|-------------------------------------------------|--|--|--|--|--|--|--|--|--|--|--|
| 条所<br>Department/Institute | test                                      | 年級Year of study                  | 1                                               |  |  |  |  |  |  |  |  |  |  |  |
| 請假假別 Type of               |                                           |                                  |                                                 |  |  |  |  |  |  |  |  |  |  |  |
|                            |                                           |                                  |                                                 |  |  |  |  |  |  |  |  |  |  |  |
| leave                      | 事假 Personal leave(應事先申請 requiring prior a | pproval)                         |                                                 |  |  |  |  |  |  |  |  |  |  |  |
| 請假爭由                       | 病假 Sick leave                             | 叚 Sick leave                     |                                                 |  |  |  |  |  |  |  |  |  |  |  |
| Reasons                    | 生理假 Menstrual leave(每月僅一日、限女同學 A          | maximum of one day in a mont     | th for females only)                            |  |  |  |  |  |  |  |  |  |  |  |
| Reasons                    | 產假 Maternity leave(含產前、分娩、哺育及陪產)          | 段 including prenatal care, postr | natal care, baby nurturing, and paternal leave) |  |  |  |  |  |  |  |  |  |  |  |
|                            | 喪假 Bereavement leave                      |                                  |                                                 |  |  |  |  |  |  |  |  |  |  |  |
| 出現 Overseas                | 學期考試假 Leave from term examinations        |                                  |                                                 |  |  |  |  |  |  |  |  |  |  |  |
|                            | 器官捐贈假 Leave for organ donation(含母髓、器      | 官 including bone marrow and      | organ)                                          |  |  |  |  |  |  |  |  |  |  |  |
| 行動電話                       |                                           | •                                | -                                               |  |  |  |  |  |  |  |  |  |  |  |
| Mobile Phone No.           |                                           |                                  |                                                 |  |  |  |  |  |  |  |  |  |  |  |
|                            |                                           |                                  |                                                 |  |  |  |  |  |  |  |  |  |  |  |
| 常用信箱(条統通知用)                |                                           |                                  |                                                 |  |  |  |  |  |  |  |  |  |  |  |
| Frequently-used            |                                           |                                  |                                                 |  |  |  |  |  |  |  |  |  |  |  |
| email                      |                                           |                                  |                                                 |  |  |  |  |  |  |  |  |  |  |  |
| (for notification)         |                                           |                                  |                                                 |  |  |  |  |  |  |  |  |  |  |  |

## Please select "Type of Leave" and please read "Instructions for Type of Leave" and "Approval Procedures".

說明 Explanation

1.事假三天以上須檢具相關證明文件(請以電腦上傳附件)。 2.請假天數准假程序:(1)二天以內:由各科授課老師核准。(2)三天以上:由各科授課老師及系主任(所長或學位學程主任)核准。

1. Applications for personal leave for more than three days shall be submitted with I certificates. Attachments shall be uploaded online.

2. Approval procedures:

- (1) No more than two days: approved by course instructors.
- (2) Three or more days: approved by course instructors and the department chair (institute or program director).

#### 說明 Explanation

1.病假三天以上,須檢具醫療院所相關證明(請以電腦上傳附件)。

2.請假天數准假程序:(1)二天以內:由各科授課老師核准。(2)三天以上:由各科授課老師及系主任(所長或學位學程主任)核准。

1. Applications for sick leave for more than three days shall be submitted with a medical certificate issued by the hospital or clinic. Attachments shall be uploaded online.

#### 2. Approval procedures:

(1)No more than three days: approved by course instructors and the academic advisor.

(2) More than three days: approved by course instructors, the academic advisor, and the department chair (institute or program director).

#### Please complete all required columns in order. Submission

| 姓名<br>Name of applicant                                                                      | 測試生                                                                                         |                                                                                                    | 學號 Student ID                          | No.          | test              | ] |  |  |  |  |  |  |
|----------------------------------------------------------------------------------------------|---------------------------------------------------------------------------------------------|----------------------------------------------------------------------------------------------------|----------------------------------------|--------------|-------------------|---|--|--|--|--|--|--|
| 象所<br>Department/Institute                                                                   | test                                                                                        |                                                                                                    | 年級Year of stud                         | Y            | 1                 | ] |  |  |  |  |  |  |
| 請假假別<br>Type of leave                                                                        |                                                                                             |                                                                                                    |                                        |              |                   | ~ |  |  |  |  |  |  |
| 活動地點<br>Venue of activity                                                                    | ●校内 Intramural<br>○校外 Extramural □出想                                                        | t Overseas 請填國家及地區                                                                                                    | 區名稱 Country/Re                         | egion        |                   |   |  |  |  |  |  |  |
| 請假事由<br>Reasons                                                                              |                                                                                             |                                                                                                    |                                        |              |                   | ] |  |  |  |  |  |  |
| 爭由類別<br>Type of Reason                                                                       | ※請同學正確勾選事由類<br>□旅遊(Travel) □競勇<br>□受訓(Training) □志<br>□工讀(Work study) □<br>□研討會 (Seminar) ☑ | 可學正確勾選爭由頭別,以完整在校學習紀錄 Written application received and filed by Student Assistance Division<br>遊(Travel) □競賽(Contest) □參訪(Visit) □實習(Intern)<br>訓(Training) □志工(Volunteer) □短期交換學習(Short-term exchange student)<br>讀(Work study) □擔任主持人(Serving as a host) □社群 / 社團活動(Community/Club activity)<br>討會 (Seminar) □其他(如假單事由)Other |                                        |              |                   |   |  |  |  |  |  |  |
| 行動電話<br>Mobile Phone No.                                                                     |                                                                                             |                                                                                                    |                                        |              |                   |   |  |  |  |  |  |  |
| 常用信箱(系統通知用)<br>Frequently-used<br>email<br>(for notification)                                |                                                                                             |                                                                                                    |                                        |              |                   |   |  |  |  |  |  |  |
| 請假日期<br>Duration of Leave                                                                    | yyyy-mm-dd<br>【註:課程之主要授課名<br>(Note: Please select you                                       | ~ <mark>yyyy-mm-dd</mark><br>師欄位,請勾選請假當日之<br>ir course instructors in the                                                                                                    | 査詢請假區間課<br>上課老師・】<br>e designated colu | 程 Course sea | rch               |   |  |  |  |  |  |  |
| 請假日數<br>Total days of leave                                                                  | 0                                                                                           | 計算請假天數 Days of lea                                                                                                    | ave calculation                        | 重新勾選課程       | Re-select courses |   |  |  |  |  |  |  |
| 逾期理由(事假應事先<br>申請)<br>Reasons for overdue<br>application                                      |                                                                                             |                                                                                                    |                                        |              |                   | ] |  |  |  |  |  |  |
| 上傅證明文件<br>Uploading files<br>(請假日敷三天以上 for<br>more than three<br>days)<br>(png/jpg/jpeg/pdf) | 上傳 Upload                                                                                   | 瀏覽                                                                                                    |                                        |              |                   |   |  |  |  |  |  |  |
|                                                                                              |                                                                                             | 送出言                                                                                                    | 青假單 Submit                             |              |                   |   |  |  |  |  |  |  |

#### **Personal Leave Application Examples and Instructions (1):**

★重要提醒(1):請假單送出申請後,未於請假申請日次日起算14天內完成准假程序,系統將自動退件(請同學務必與師長保持聯繫並留意簽核時程)。 如遇退件且仍需補請假者,應於系統中重新填單申請。

| 姓名<br>Name of applicant                                       | 測試生                                         | 學號 Student ID No.                     | test                                    |  |  |  |  |  |  |  |  |
|---------------------------------------------------------------|---------------------------------------------|---------------------------------------|-----------------------------------------|--|--|--|--|--|--|--|--|
| 系所<br>Department/Institute                                    | test                                        | 年級Year of study                       | 1                                       |  |  |  |  |  |  |  |  |
| 請假假別 Type of<br>leave                                         | 事假 Personal leave(應事先申請 requiring prior app | proval)                               | ~                                       |  |  |  |  |  |  |  |  |
| 請假事由<br>Reasons                                               | 旅遊 All colur will                           | nns must be com<br>fail with uncom    | pleted. Submission                      |  |  |  |  |  |  |  |  |
| 出境 Overseas                                                   | ○無 No<br>●有 Yes 美國                          | 無 No<br>有 Yes 美國                      |                                         |  |  |  |  |  |  |  |  |
| 行動電話<br>Mobile Phone No.                                      | 0900111111 Please select of sched           | duration of leave<br>luled during the | (and check out courses period of leave. |  |  |  |  |  |  |  |  |
| 常用信箱(系統通知用)<br>Frequently-used<br>email<br>(for notification) | z8809006@email.ncku.edu.tw                  | :8809006@email.ncku.edu.tw            |                                         |  |  |  |  |  |  |  |  |
|                                                               | 2018-09-18 ~ 2018-09-19                     | 查詢請假區間課程 Course sea                   | rch                                     |  |  |  |  |  |  |  |  |

#### Personal Leave Application Examples and Instructions (2):

|                                                    | 0500111111                       |                |               |                                                                                                    | ÷                  |                      |                              |  |  |
|----------------------------------------------------|----------------------------------|----------------|---------------|----------------------------------------------------------------------------------------------------|--------------------|----------------------|------------------------------|--|--|
| Mobile Phone No.<br>常用信箱(系統通知用)<br>Frequently-used | z8809006@email.                  | ncku.edu.      | 1.            | 1. Check out the courses scheduled for dates during the period of leave and select the ones for the leave applicati |                    |                      |                              |  |  |
| email<br>(for notification)                        |                                  |                |               |                                                                                                    |                    |                      |                              |  |  |
| 2. Select the                                      | 2018-09-12                       | ~ 20           | 018-09-13     | 資料處                                                                                                    | 理中,請稍候 Please v    | vait for data proce  | essing.                      |  |  |
| courses<br>for the                                 | 勾選<br>全選 Select all<br>取消 Cancel | 日期<br>Date     | 星<br>期<br>Day | ,<br>n Cou                                                                                                    | !程名稱<br>urse title | 主要授課老師<br>Instructor | 分機<br>Telephone<br>extension |  |  |
| Select one                                         |                                  | 2018-<br>09-12 | Ξ 3           | 管理學                                                                                                    | MANAGEMENT         | 網頁訊息                 | 授課老師名單:                      |  |  |
| item                                               |                                  | 2018-<br>09-12 | Ξ 9           | 線性代數                                                                                                    | LINEAR ALGEBRA     |                      |                              |  |  |
| (Select)<br>or all                                 |                                  | 2018-<br>09-13 | 四 4           | 統計學(一)                                                                                                    | STATISTICS (1)     | 📕 🔺 🖞                | 图韵成功! Completed              |  |  |
| items                                              |                                  | 2018-<br>09-13 | 四 5           | 統計學(一)                                                                                                    | STATISTICS (1)     |                      | 確定                           |  |  |
| (Select all).<br>Re-select is                      |                                  | 2018-<br>09-13 | 四 9           | 法文 ( 三 )                                                                                                    | FRENCH(3)          |                      |                              |  |  |
| allowed.                                           |                                  | 2018-<br>09-13 | 四 10          | 法文(三)                                                                                                    | FRENCH(3)          |                      |                              |  |  |
| 請假日數<br>Total days of leave                        | 0                                | 計算             | 算請假天數         | Days of leave calcu                                                                                                 | llation 重新勾選課和     | 물 Re-select course   | es                           |  |  |

#### Personal Leave Application Examples and Instructions (3):

|                             | 2018-09-12                       | ~              | 2018-         | 09-13         | 查詢請                 | 查詢請假區間課程 Course search |                                                    |                              |               |  |  |
|-----------------------------|----------------------------------|----------------|---------------|---------------|---------------------|------------------------|----------------------------------------------------|------------------------------|---------------|--|--|
|                             | 勾選<br>全選 Select all<br>取消 Cancel | 日期<br>Date     | 星<br>期<br>Day | 節次<br>Session | 課<br>Cou            | 程名稱<br>Irse title      | 主要授課老師<br>Instructor                               | 分機<br>Telephone<br>extension | 備註<br>Remarks |  |  |
|                             | <b>V</b>                         | 2018-<br>09-12 | Ξ             | 3             | 管理學                 | MANAGEMENT             | After selecting all                                |                              |               |  |  |
| 請假日期<br>Duration of Leave   | $\checkmark$                     | 2018-<br>09-12 | Ξ             | 9             | 線性代數                | LINEAR ALGEBRA         | the two-day duration                               |                              |               |  |  |
|                             | $\checkmark$                     | 2018-<br>09-13 | 四             | 4             | 統計學(一)              | STATISTICS (1)         | of leave from September<br>12 to 13, please submit |                              |               |  |  |
|                             | $\checkmark$                     | 2018-<br>09-13 | 四             | 5             | 統計學(一)              | STATISTICS (1)         |                                                    |                              |               |  |  |
|                             | $\checkmark$                     | 2018-<br>09-13 | 四             | 9             | 法文(三)               | FRENCH(3)              | approva                                            | l by yo                      | ur            |  |  |
|                             |                                  | 2018-<br>09-13 | 四             | 10            | 法文(三)               | FRENCH(3)              | FRENCH(3) instructor and advis                     |                              |               |  |  |
| 請假日數<br>Total days of leave | 2                                | Ē              | +算請           | 假天數 Da        | ays of leave calcul | lation 重新勾選課           | 程 Re-select cours                                  | es                           |               |  |  |

#### Personal Leave Application Examples and Instructions (4):

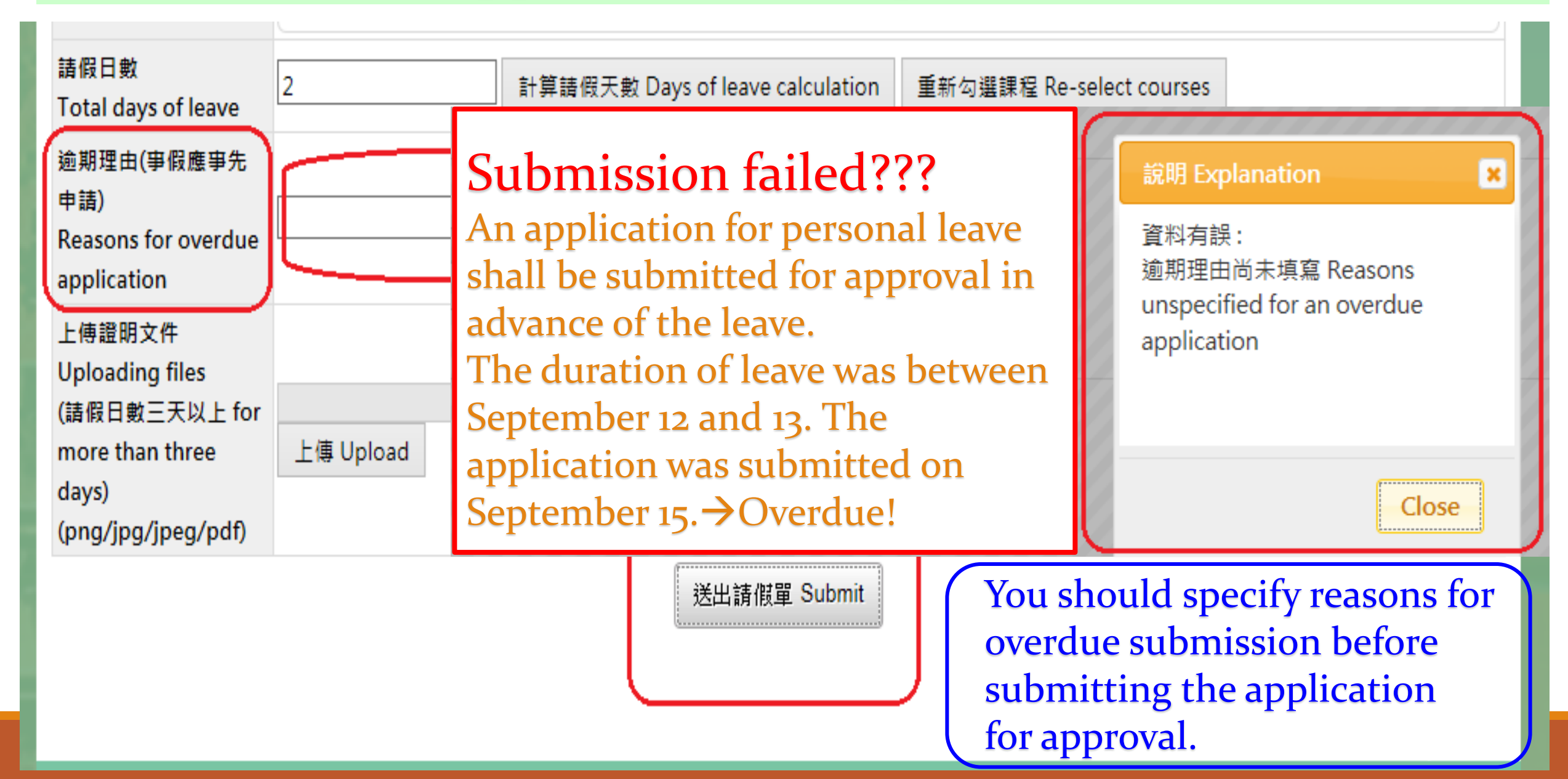

#### Personal Leave Application Examples and Instructions (5):

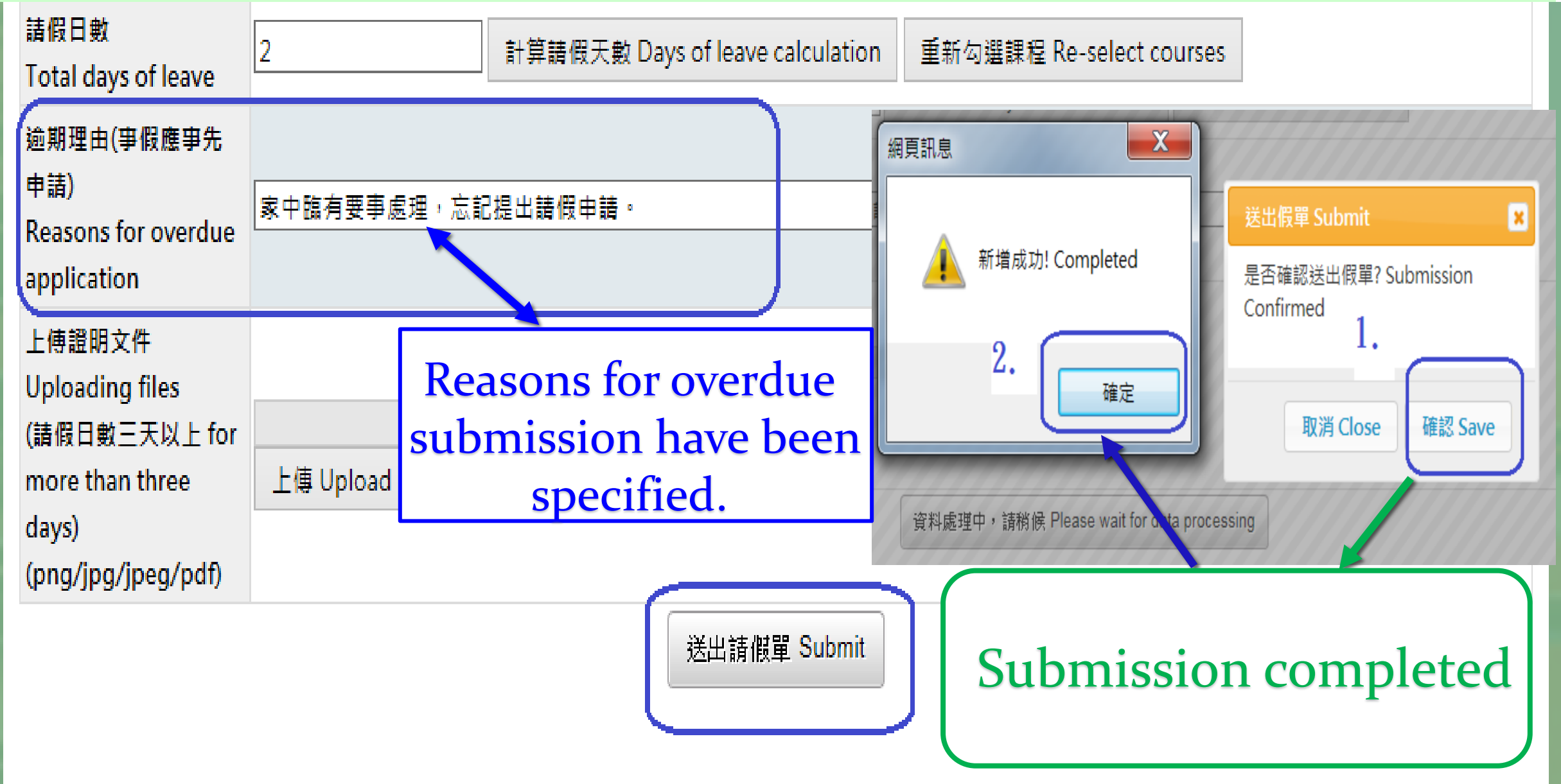

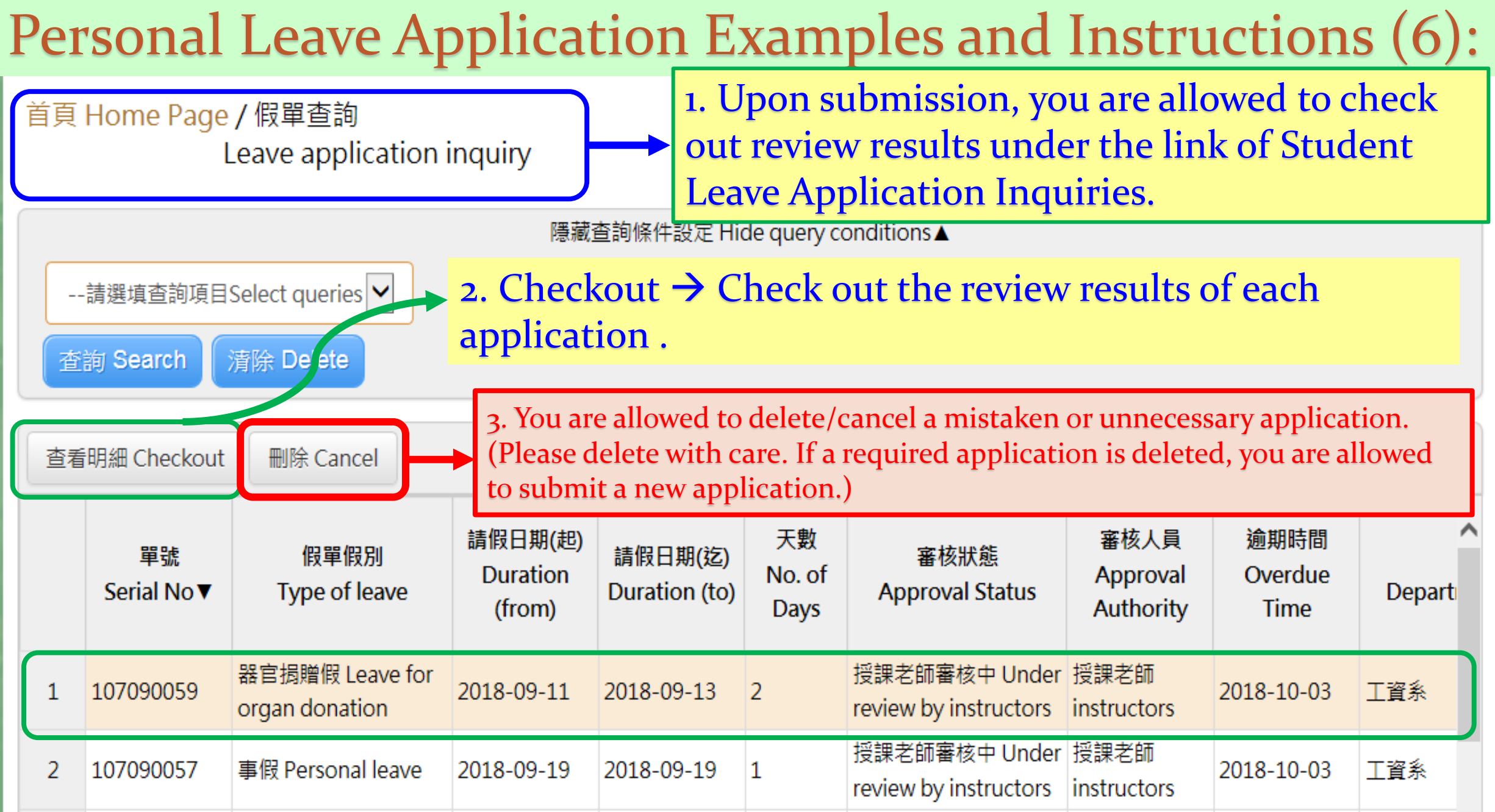

#### Personal Leave Application Examples and Instructions (7):

課程審核狀態 Instructor approval status

You are allowed to check out review results and keep in contact with your instructors and advisor to facilitate the application process.

|                                   | 日期<br>Date     | 星期<br>Day | 節次<br>Sessio | 課程名和              | 爯 Course title     | 課程<br>Course t               | 名稱(英文)<br>itle (English)    | 老師名稱<br>Instructor           | 分機<br>Telephone<br>extension | 審核狀態<br>Approval state              |                                                |
|-----------------------------------|----------------|-----------|--------------|-------------------|--------------------|------------------------------|-----------------------------|------------------------------|------------------------------|-------------------------------------|------------------------------------------------|
| 1                                 | 2018-<br>09-19 | Ξ         | 3            | 管理學               |                    | MANAGEM                      | IENT                        |                              |                              | 授課老師審核中 Unc<br>review by instructor |                                                |
| 2                                 | 2018-<br>09-19 | Ξ         | 9            | 線性代數              |                    | LINEAR ALC                   | GEBRA                       |                              |                              | 授課老師審核中 Unc<br>review by instructo  |                                                |
| 課程審核狀態 Instructor approval status |                |           |              |                   |                    |                              |                             |                              |                              |                                     |                                                |
|                                   |                |           |              |                   |                    |                              |                             |                              |                              |                                     |                                                |
|                                   |                |           | 稱<br>:le     | (英文)<br>(English) | 老師名稱<br>Instructor | 分機<br>Telephone<br>extension | 審核狀<br>Approval             | 代態<br>status                 | 審核日期<br>Date of appro        | 審核時間<br>oval Time of appro          | 退回 <sup>,</sup> 原因<br>Reasons for<br>rejection |
|                                   |                |           | IN"          | Г                 |                    |                              | 授課老師審核中<br>review by instru | <sup>1</sup> Under<br>uctors |                              |                                     |                                                |
|                                   |                |           | EB           | RA                |                    |                              | 授課老師審核中<br>review by instru | <sup>u</sup> Under<br>uctors |                              |                                     |                                                |

#### **Personal Leave Application Examples and Instructions (8):**

| Mational Cheng Kung University                                                                | 假單明細 Detai                                    | ls of Leave Applicatio             | n                                         | ×                             | UCTIONS- 登出<br>LOGOUT                                                      |
|-----------------------------------------------------------------------------------------------|-----------------------------------------------|------------------------------------|-------------------------------------------|-------------------------------|----------------------------------------------------------------------------|
| 若戸 Home Page / 伊智:                                                                            | 單號<br>Serial No.                              | 107090056                          |                                           |                               | St λ ≠ Login :                                                             |
| Leave a                                                                                       | 假單假別<br>Type of leave                         | 事假 Personal leave                  | EXE Login.                                |                               |                                                                            |
| 請選填查詢項目Select qu                                                                              | 假單事由<br>Reasons                               | 事由                                 |                                           |                               |                                                                            |
| 查詢 Search 清除 De                                                                               | 姓名<br>Name                                    |                                    | 學號<br>Student ID No                       |                               |                                                                            |
| 直看明細 Checkout 刷除                                                                              | 条所<br>Dept./Institute                         |                                    | 年级<br>Year of Study                       | 2                             |                                                                            |
| 1 107090059 器官捐幣                                                                              | 出境<br>Overseas                                | ●否 No<br>●是 Yes                    | 國家/地區<br>Country/Region                   |                               | 2018-10-03 工資条                                                             |
| 2 107090057 事假 Per                                                                            | 請假區間<br>Duration                              | 2018-09-19<br>2018-09-19           | 天數<br>No. of days                         | 1                             | 2018-10-03 工資条                                                             |
| 3 107090056 事假 Per                                                                            | 連續電話<br>Phone No                              | 0911                               |                                           |                               | 2018-10-03 工資系                                                             |
| 4 107090055 生理假 h<br>leave                                                                    | 常用信箱<br>Frequently-<br>used email             | Select "(                          | Checkout" to                              | read the details              | 2018-10-03 工資条                                                             |
| 5         107090054         生理個目<br>leave           6         107090053         生理假日<br>leave | 逾期理由<br>Reasons for<br>overdue<br>application | Image: state of your a             | pplication an                             | d review results              | 2018-10-03     工資系       2018-10-03     工資系                                |
| く<br>第一項 Page 1 上一葉 Previous<br>counts                                                        | 上傳文件<br>Uploading<br>files                    | 預覽檔案 File preview                  |                                           |                               | ><br>tal pages  總計 36 鑲Total                                               |
| 課程審核狀態 Instructor a                                                                           | 週回,原因<br>Reasons for<br>rejection:            |                                    |                                           |                               |                                                                            |
| 日期 星期 創<br>Date Day Ses                                                                       | 審核者<br>Approval aut                           | 處理<br>thority Processi<br>20180919 | <b>處理结果</b><br>Processing Results<br>假單送出 | one 審核狀態<br>On Approval state |                                                                            |
| $ \begin{array}{c ccccccccccccccccccccccccccccccccccc$                                        |                                               |                                    |                                           | 關閉 close                      | 授課老師審核中 Unc<br>review by instructor<br>授課老師審核中 Unc<br>review by instructor |

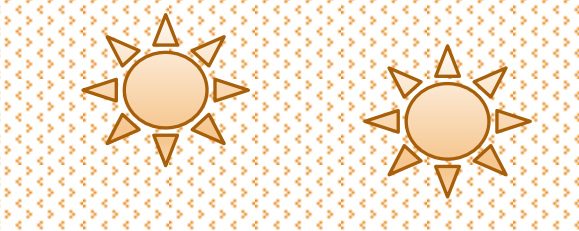

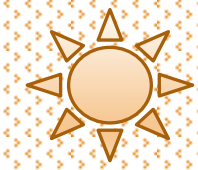

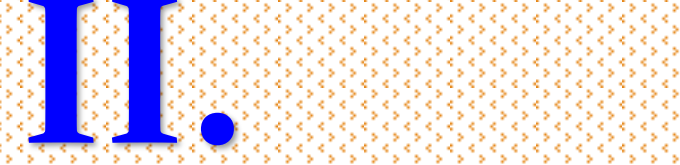

## Non-official Leave Application (Instructions to Students)

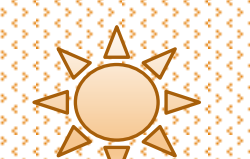

## Select "Type of Leave" and please read "Instructions for Type of Leave" and "Important Notes" to facilitate the application process.

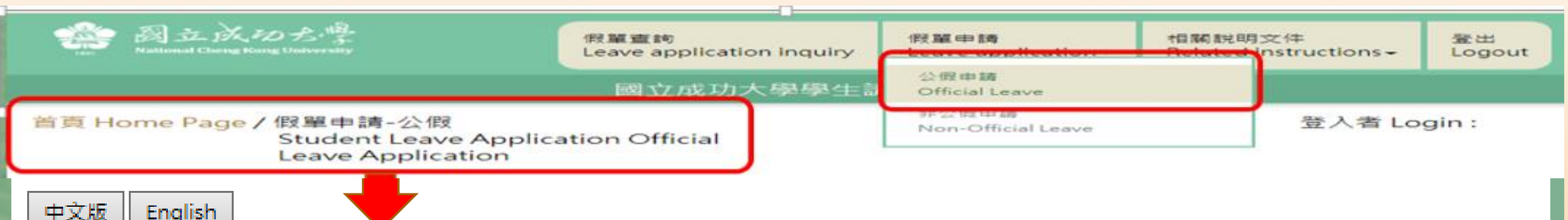

To protect your rights and interests, please read the following notes for your leave application.

- Applications for official leave should be submitted for approval in advance of the leave. In case of severe illness, emergency, or unforeseen contingencies, applicants will be allowed to complete an application for official leave within 5 days from the last day of the leave. Those who submit an overdue application shall specify reasons in the designated form, which shall be approved by the department chair (graduate institute or program director) or the chief administrator of the office responsible for the leave before being processed by the Student Assistance Division. Applications with inconsistent or unspecified reasons will not be processed.
- 2. Applications for official leave shall be submitted with relevant certificates or documents for approval. Please refer to example instructions. Applicants must upload attached documents online. Those found to be incomplete or inconsistent with attachments shall not be processed. Applicants who fail to provide valid certificates or documents shall download and complete the NCKU Student Official Leave Approval form, which shall be approved by instructors from the department, institute, or college, or by officials from the responsible unit. The completed form shall be submitted online as a certificate before an application for official leave is approved and completed.
- 3. Applicants should cancel an application that fails to be processed through the stage of approval procedures online due to a replacement of the department chair (graduate institute or program director), or chief administrator of the office responsible for the leave before they are allowed to submit a new application.Applicants must upload attached documents online. Those found to be incomplete or inconsistent with attachments shall not be processed.

★重要提醒(2):請假單送出申請後,未於請假申請日次日起算20天內完成准假程序者,系統將予自動退件(請同學務必興師長保持聯繫並留意簽核時程)。 如遇退件且仍需補請假者,應於系統中重新填單申請。

| 姓名<br>Name of applicant                                       | 測試生                                                                                                    |                                                                                             | 學號 Student ID N                                                             | lo.                                           | test                              |                 |  |  |  |  |  |  |
|---------------------------------------------------------------|----------------------------------------------------------------------------------------------------|---------------------------------------------------------------------------------------------|-----------------------------------------------------------------------------|-----------------------------------------------|-----------------------------------|-----------------|--|--|--|--|--|--|
| 条所<br>Department/Institute                                    | test                                                                                                    |                                                                                             | 年級Year of study                                                             | <b>r</b> 1                                    | 1                                 |                 |  |  |  |  |  |  |
| 權責單位名稱<br>Unit of authority                                   |                                                                                                    |                                                                                             |                                                                             |                                               | ~                                 |                 |  |  |  |  |  |  |
| 活動地點<br>Venue of activity                                     | ●校内 Intramural<br>〇校外 Extramural □出境 O                                                                                                    | verseas 請填國家及地區                                                                             | 區名稱 Country/Reg                                                             | ion                                           |                                   |                 |  |  |  |  |  |  |
| 請假爭由<br>Reasons                                               |                                                                                                    |                                                                                             |                                                                             |                                               |                                   |                 |  |  |  |  |  |  |
| 事由類別<br>Type of Reason                                        | <ul> <li>※請同學正確勾選事由類別</li> <li>□競賽(Contest)</li> <li>□参訪(</li> <li>□受訓(Training)</li> <li>□志工()</li> <li>□擔任主持人(Serving as a h</li> <li>□研討會(Seminar)</li> </ul> | 以完整在校學習紀錄 W<br>Visit) □實習(Int<br>Volunteer) □短期交<br>nost) □社群 / 社團活<br>5 (如假單事由) Other      | /ritten application r<br>ern)<br>换學習(Short-term e<br>動(Community/Club       | ecceived and<br>exchange stu<br>b activity)   | l filed by Student Assi<br>udent) | stance Division |  |  |  |  |  |  |
| 行動電話<br>Mobile Phone No.                                      |                                                                                                    |                                                                                             |                                                                             |                                               |                                   |                 |  |  |  |  |  |  |
| 常用信箱(系統通知用)<br>Frequently-used<br>email<br>(for notification) |                                                                                                    |                                                                                             |                                                                             |                                               |                                   |                 |  |  |  |  |  |  |
| 請假日期<br>Duration of Leave                                     | yyyy-mm-dd ~ y<br>點選「請假日期」後,務必要<br>Please click "Dates of Leav<br>【註:課程之主要授課老師報<br>(Note: Please select your co                                                  | www-mm-dd<br>b選「查詢請假區簡課程<br>ve" and select "Cour<br>曾位,請勾選請假當日之<br>ourse instructors in the | 查詢請假區間課程<br>」之按鈕、避免請備<br>rses Scheduled" fo<br>上課老師・】<br>e designated colum | Course sea<br>就課程有誤!<br>or the dates o<br>m.) | rch<br>during the leave.          |                 |  |  |  |  |  |  |
| 請假日數<br>Total days of leave                                   | 0                                                                                                    | +算請假天數 Days of lea                                                                          | ave calculation                                                             | 重新勾選課程                                        | Re-select courses                 |                 |  |  |  |  |  |  |
| 途期理由<br>Reasons for overdue<br>application                    |                                                                                                    |                                                                                             |                                                                             |                                               |                                   |                 |  |  |  |  |  |  |
| 上傳證明文件<br>Uploading files<br>(png/jpg/jpeg/pdf)               | 注<br>上傳 Upload                                                                                                    | "覽…                                                                                         |                                                                             |                                               |                                   |                 |  |  |  |  |  |  |
|                                                               |                                                                                                    | 送出言                                                                                         | 青假單 Submit                                                                  |                                               |                                   |                 |  |  |  |  |  |  |

Please complete all required columns in order. Submission will fail with uncompleted columns.

### **Students must select unit of approval authority based on their reasons to submit an official leave application.**

| 姓名<br>Name of applicant                                       | 測試生                                                                                                    | 學號 Student ID No.                                                                                    | test |  |  |  |  |  |  |  |  |
|---------------------------------------------------------------|----------------------------------------------------------------------------------------------------|----------------------------------------------------------------------------------------------------|------|--|--|--|--|--|--|--|--|
| 条所<br>Department/Institute                                    | test                                                                                                    | 年級Year of study                                                                                      | 1    |  |  |  |  |  |  |  |  |
| 權責單位名稱<br>Unit of authority                                   | 體窗室 Physical Education Office                                                                                                    |                                                                                                    |      |  |  |  |  |  |  |  |  |
| 請假事由<br>Reasons                                               | ag = Finyalcal Education Office<br>所學院 Department/Institute, College<br>團-學生活動發展組 Student Association-Student Development and Activities Division |                                                                                                    |      |  |  |  |  |  |  |  |  |
| 活動地點<br>Venue of activity                                     | <ul> <li>●校内 Intramural</li> <li>○校外 Extramural</li> </ul>                                                                                        | 这个各行政单位 Administrative Units<br>校内 Intramural<br>校外 Extramural □出境 Overseas 請填國家及地區名稱 Country/Region |      |  |  |  |  |  |  |  |  |
| 行動電話<br>Mobile Phone No.                                      |                                                                                                    |                                                                                                    |      |  |  |  |  |  |  |  |  |
| 常用信箱(系統通知用)<br>Frequently-used<br>email<br>(for notification) |                                                                                                    |                                                                                                    |      |  |  |  |  |  |  |  |  |

### Upon selection of unit of approval authority, please read Examples, Approval Procedures and Important Notes to avoid any mistake and failed submission.

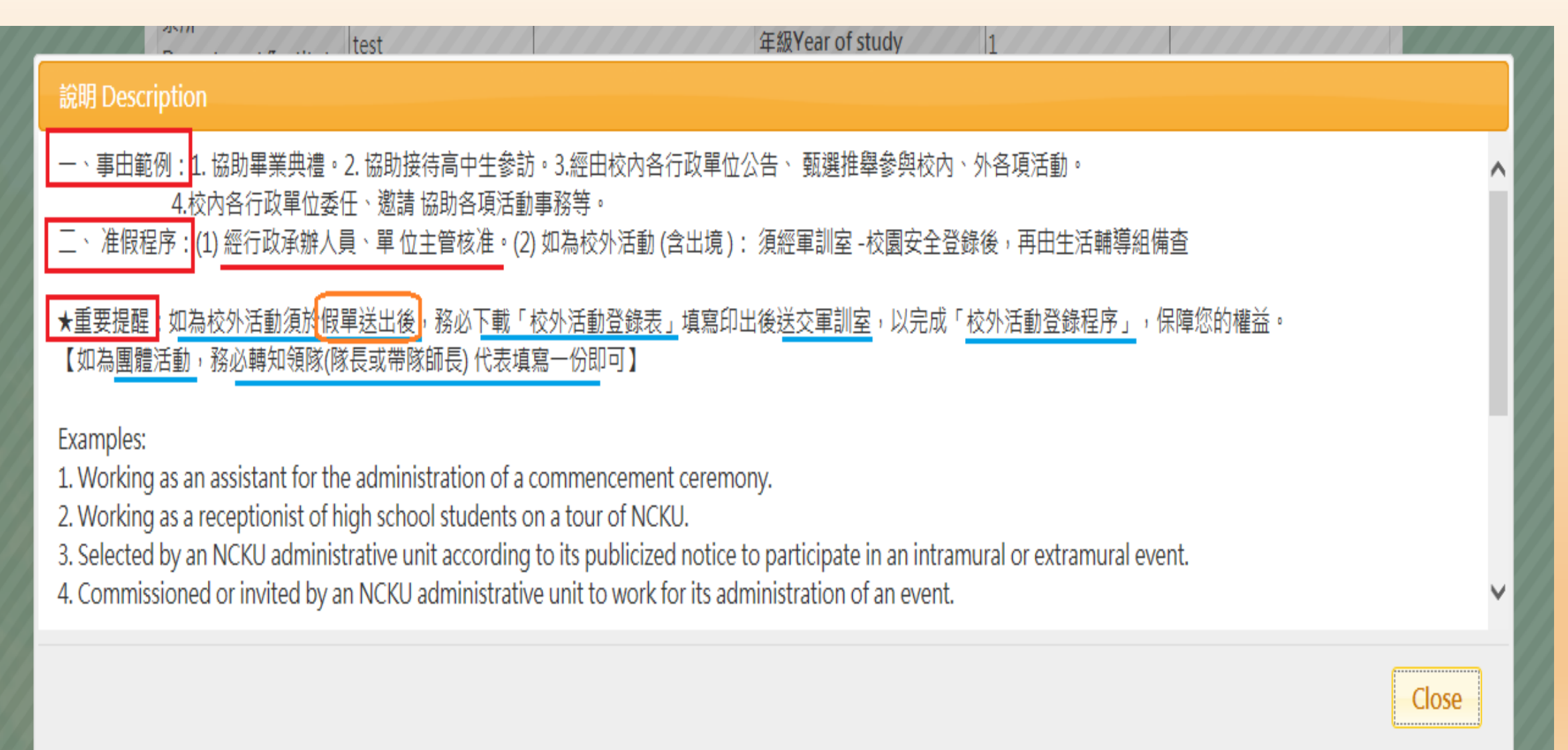

| 姓名<br>Name of applicant                                       | 學號 Student                                                                                                    | ID No. 1.                                                                                                    | In the case of a difficult                                                              |  |  |  |  |  |  |  |  |  |
|---------------------------------------------------------------|----------------------------------------------------------------------------------------------------|----------------------------------------------------------------------------------------------------|-----------------------------------------------------------------------------------------|--|--|--|--|--|--|--|--|--|
| 条所<br>Department/Institute                                    | 年級Year of s                                                                                                    | tudy C                                                                                                    | haracter in the Chinese name,                                                           |  |  |  |  |  |  |  |  |  |
| 權責單位名稱<br>Unit of authority                                   | 校內各行政單位 Administrative Units         姓名 Name       謝%珠       搜尋 Search         單位 Unit:       學務處生活輔導組-謝(H       h, Y       -C <sup>-</sup> )                                          | or pl<br>or pl<br>or ar<br>de                                                                                                    | ease enter % as a replacement<br>Id search the person and the<br>epartment or institute |  |  |  |  |  |  |  |  |  |
| 活動地點<br>Venue of activity                                     | ●校内 Intramural<br>●校外 Extramural ■出境 Overseas 請填國家及地區名稱 C                                                                                                    | ountry/Region                                                                                                    |                                                                                         |  |  |  |  |  |  |  |  |  |
| 請假爭由<br>Reasons                                               | ※請同學正確勾選事由類別,以完整在校學習紀錄 Writt<br>□競賽(Contest) □参訪(Visit) □費習(Intern<br>□受訓(Training) □志工(Volunteer) □短期交換學<br>□擔任主持人(Serving as a host) □社群 / 社團活動(C<br>□研討會 (Seminar) ☑其他(如假單事由) Other | J學正確勾選事由類別,以完整在校學習紀錄 Written application received and filed by Student Assistance Division<br>E(Contest) □参訪(Visit) □實習(Intern)<br>II(Training) □志工(Volunteer) □短期交換學習(Short-term exchange student)<br>王主持人(Serving as a host) □社群 / 社團活動(Community/Club activity)<br>討會 (Seminar) ☑其他 (如假單事由 ) Other<br>2. Check out and select The courses |                                                                                         |  |  |  |  |  |  |  |  |  |
| 行動電話<br>Mobile Phone No.                                      | 2. Check out an                                                                                                    | 2. Check out and select The courses                                                                                                    |                                                                                         |  |  |  |  |  |  |  |  |  |
| 常用信箱(系統通知用)<br>Frequently-used<br>email<br>(for notification) | period of leave                                                                                                    | ne dates during the                                                                                                    |                                                                                         |  |  |  |  |  |  |  |  |  |
| 請假日期<br>Duration of Leave                                     | yyyy-mm-dd ~ yyyy-mm-dd 查詢請信                                                                                                    | B區間課程 Course search                                                                                                    |                                                                                         |  |  |  |  |  |  |  |  |  |
| 請假日數<br>Total days of leave                                   | 0 計算請假天數 Days of leave calcu                                                                                                    | ation 重新勾選課程 Re-sel                                                                                                    | ect courses                                                                             |  |  |  |  |  |  |  |  |  |
| 逾期理由<br>Reasons for overdue<br>application                    |                                                                                                    |                                                                                                    |                                                                                         |  |  |  |  |  |  |  |  |  |
| 上傳證明文件<br>Uploading files<br>(png/jpg/jpeg/pdf)               | 選擇檔案 未選擇任何檔案 3. With course and the total                                                                                                    | ses selected, select D<br>number shows up a                                                                                                    | Days of Leave Calculation<br>utomatically online.                                       |  |  |  |  |  |  |  |  |  |
|                                                               | 2011 At 161 88                                                                                                    | all second and the second second second second second second second second second second second second second s                                                                                                    |                                                                                         |  |  |  |  |  |  |  |  |  |

送出請假單 Submit

### Select Courses Search and select the courses for the application (select one item or all items).

You are allowed to cancel the wrong one and re-select the correct one.

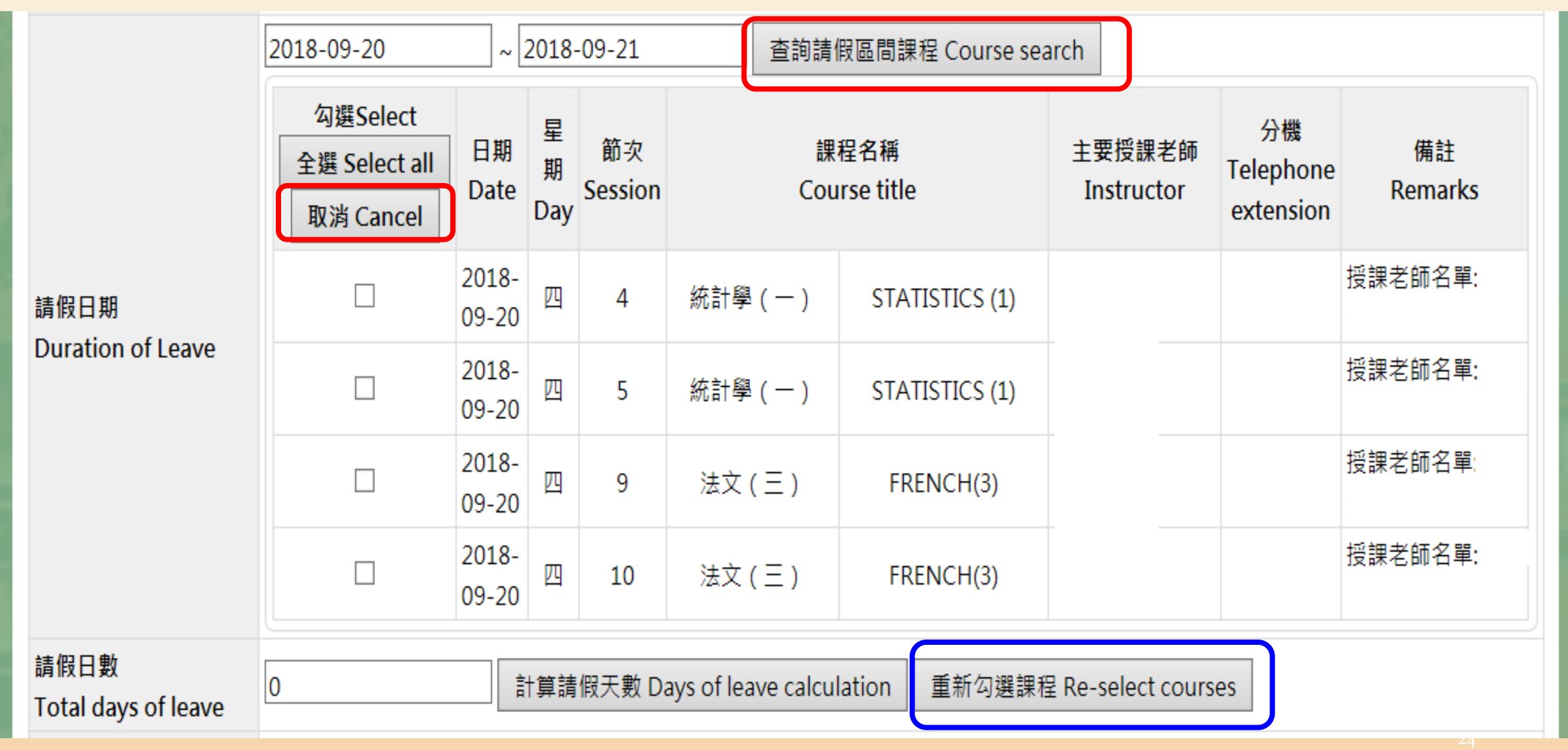

|                             | 2018-09-20 ~ 2018-09-2                 |                |               |               | 查詢請假區間課程 Cours       |                        |              | search               |                              |               |  |
|-----------------------------|----------------------------------------|----------------|---------------|---------------|----------------------|------------------------|--------------|----------------------|------------------------------|---------------|--|
| 請假日期<br>Duration of Leave   | 勾選Select<br>全選 Select all<br>取消 Cancel | 日期<br>Date     | 星<br>期<br>Day | 節次<br>Session | 課程名稱<br>Course title |                        |              | 主要授課老師<br>Instructor | 分機<br>Telephone<br>extension | 備註<br>Remarks |  |
|                             | $\checkmark$                           | 2018-<br>09-20 | 四             | 4             | 統計學(-                | -) ST                  | ATISTICS (1) |                      |                              | 授課老師名單:       |  |
|                             | $\checkmark$                           | 2018-<br>09-20 | 四             | 5             | 統計學(-                | ≝ ( — ) STATISTICS (1) |              |                      |                              | 授課老師名單:       |  |
|                             | $\checkmark$                           | 2018-<br>09-20 | 四             | 9             | 法文 ( 三               | E )                    | FRENCH(3)    |                      |                              | 授課老師名單:       |  |
|                             | $\checkmark$                           | 2018-<br>09-20 | 四             | 10            | 法文(三                 | 三) FRENCH(3)           |              |                      |                              | 授課老師名單:       |  |
| 請假日數<br>Total days of leave | 1                                      | Ē              | †算請           | 假天數 Da        | ays of leave         | calculation            | 重新勾選課科       | 물 Re-select cours    | es                           |               |  |

With courses selected, select Days of Leave Calculation and the total number shows up automatically online.

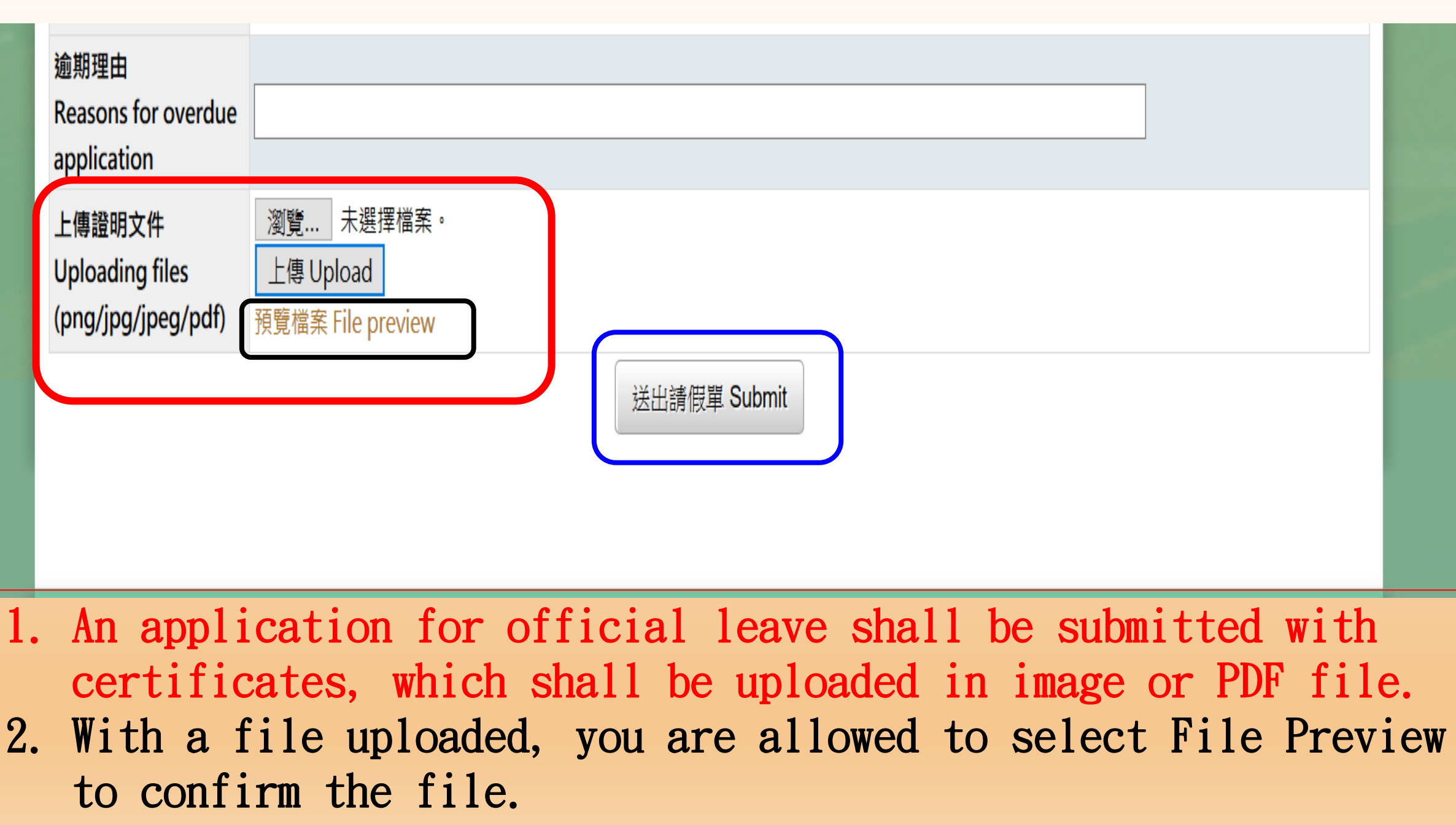

3. Upon confirmation, select Submit.

## A. Application Inquiry: Upon submission, you are allowed to check out your application records.

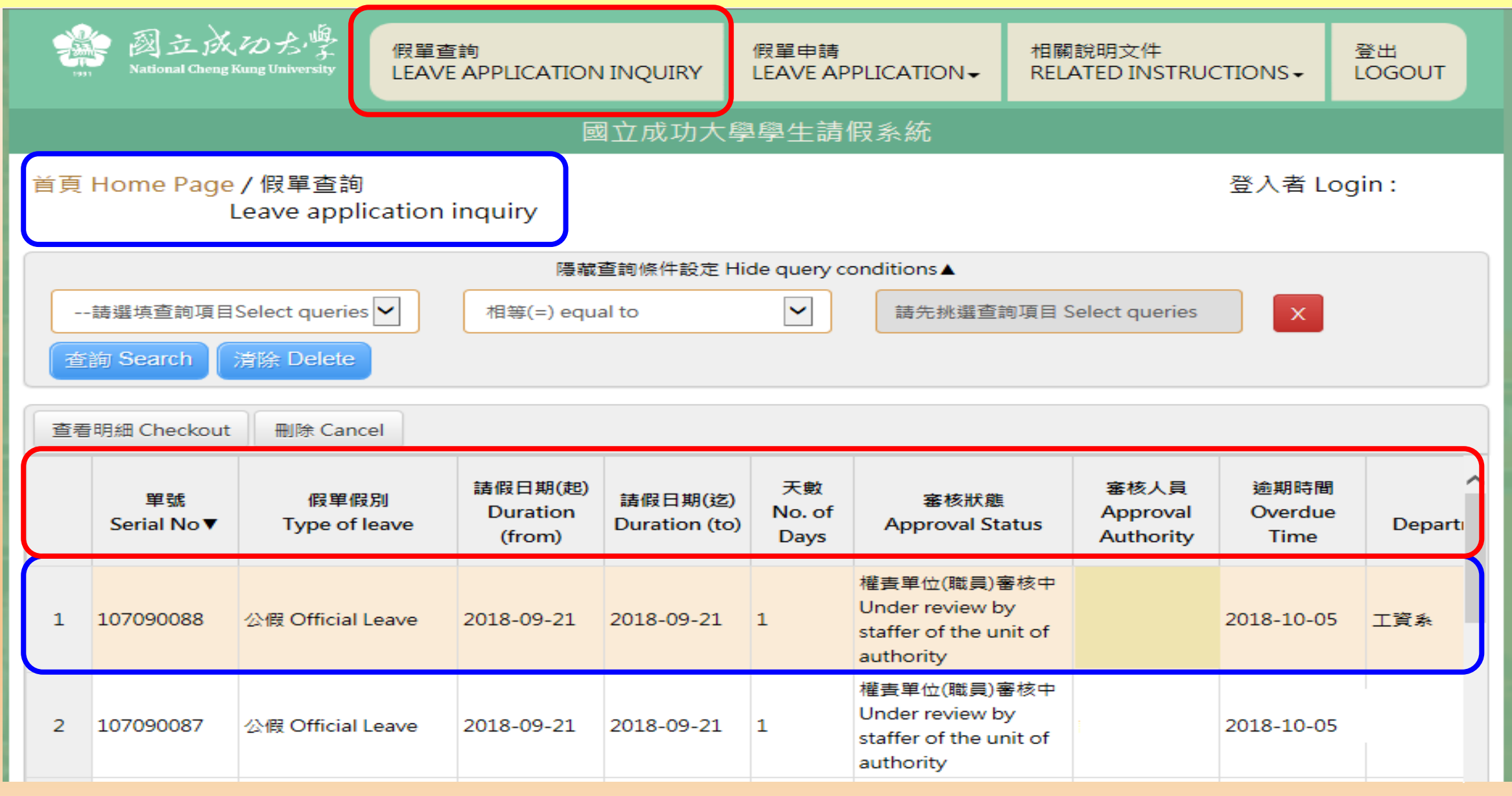

B. Application Inquiry: You are allowed to check out approval status for the application for leave from each course.

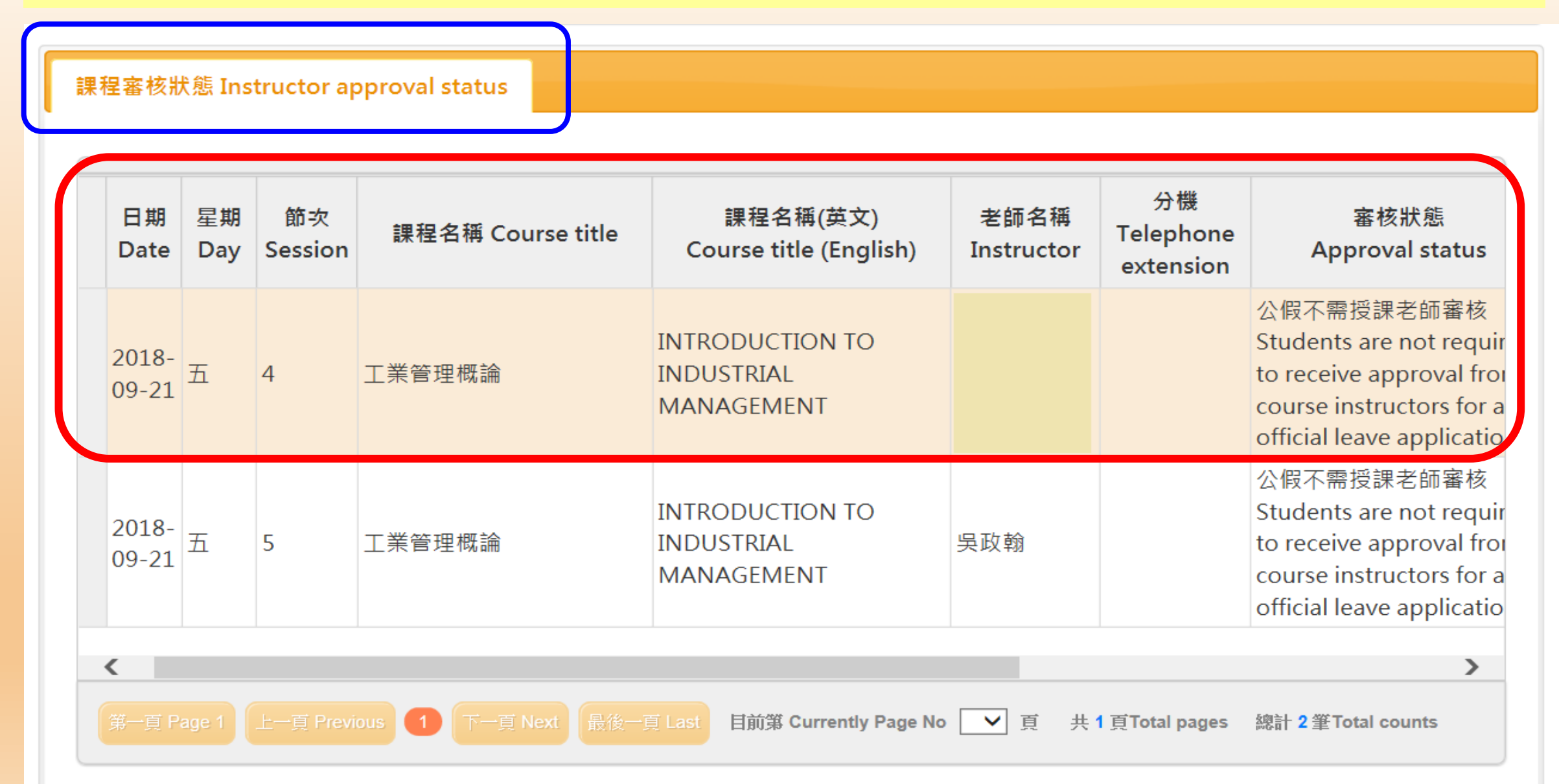

#### **C.** Button functions under Application Inquiry: Select Checkout to read review results. **Select Cancel to cancel the application.** 國立成功大學學生請假系統 首頁 Home Page / 假單查詢 登入者 Login: Leave application inquiry 隱藏查詢條件設定 Hide query conditions▲ $\sim$ --請選填查詢項目Select queries ✔ 相等(=) equal to 請先挑選查詢項目 Select queries X 查詢 Search 清除 Delete

| 查看 | 問細 Checkout      | 刪除 Cancel             |                               |                          |                      |                                                                       |                               |                         |                    |
|----|------------------|-----------------------|-------------------------------|--------------------------|----------------------|-----------------------------------------------------------------------|-------------------------------|-------------------------|--------------------|
|    | 單號<br>Serial No▼ | 假單假別<br>Type of leave | 請假日期(起)<br>Duration<br>(from) | 請假日期(迄)<br>Duration (to) | 天數<br>No. of<br>Days | 審核狀態<br>Approval Status                                               | 審核人員<br>Approval<br>Authority | 逾期時間<br>Overdue<br>Time | <b>∧</b><br>Depart |
| 1  | 107090088        | 公假 Official Leave     | 2018-09-21                    | 2018-09-21               | 1                    | 權責單位(職員)審核中<br>Under review by<br>staffer of the unit of<br>authority |                               | 2018-10-05              | 工資系                |
| 2  | 107090087        | 公假 Official Leave     | 2018-09-21                    | 2018-09-21               | 1                    | 權責單位(職員)審核中<br>Under review by<br>staffer of the unit of<br>authority |                               | 2018-10-05              | 工資系                |

#### C-1 "Checkout": To read application review results/approval status.

|    |                           |                | 系所 Dept./Institute                         | 工資系                      | 年級 Year of Study                  | 2                                                                              |                         |
|----|---------------------------|----------------|--------------------------------------------|--------------------------|-----------------------------------|--------------------------------------------------------------------------------|-------------------------|
|    | -請選填查詢項目                  | ∃Select q      | 出境 Overseas                                | ◎否 No<br>○是 Yes          | 國家/地區<br>Country/Region           |                                                                                |                         |
| 1  | ing Search                | 清除 De          | 請假區間 Duration                              | 2018-09-11<br>2018-09-14 | 天數 No. of days                    | 4                                                                              |                         |
| 查看 | fi明細 Checkout             | 副除             | 連絡電話 Phone No                              | 091111111                | 1                                 |                                                                                |                         |
| 15 | 107090014                 | 產假 Ma<br>產假 Ma | 常用信箱<br>Frequently-used email              |                          |                                   |                                                                                | ^                       |
| 17 | 107090012                 | 事假 Per         | 逾期理由<br>Reasons for overdue<br>application | 逾期理由                     |                                   |                                                                                |                         |
| 18 | 107090011                 | 生理假 M<br>leave | 上傳文件<br>Uploading files                    | 預覽檔案 File                | preview                           |                                                                                |                         |
| 19 | 107090010                 | 生理假►<br>leave  | 審核者<br>Approval authority                  | 虚理時<br>Processin         | 間<br>g Time Pr                    | 處理結果<br>ocessing Results                                                       |                         |
| 20 | 107090009                 | 事假 Per         | 生輔組 Student<br>Assistance Division         | 20180914 1               | L4:16:15 假<br>admi                | 單已備查 Filed for<br>inistrative reference                                        | ~                       |
| 28 | ·頁 Page 1)上一<br>程審核狀態 Ins | g Previous     |                                            | 20180914 1               | 14:15:42 条主任<br>同意<br>depar<br>or | (所長或學位學程主任)<br>Confirmed by the<br>tment chair (institute<br>program director) | ges 總計 27 筆Total counts |

#### C-2 "Cancel": To cancel the application .

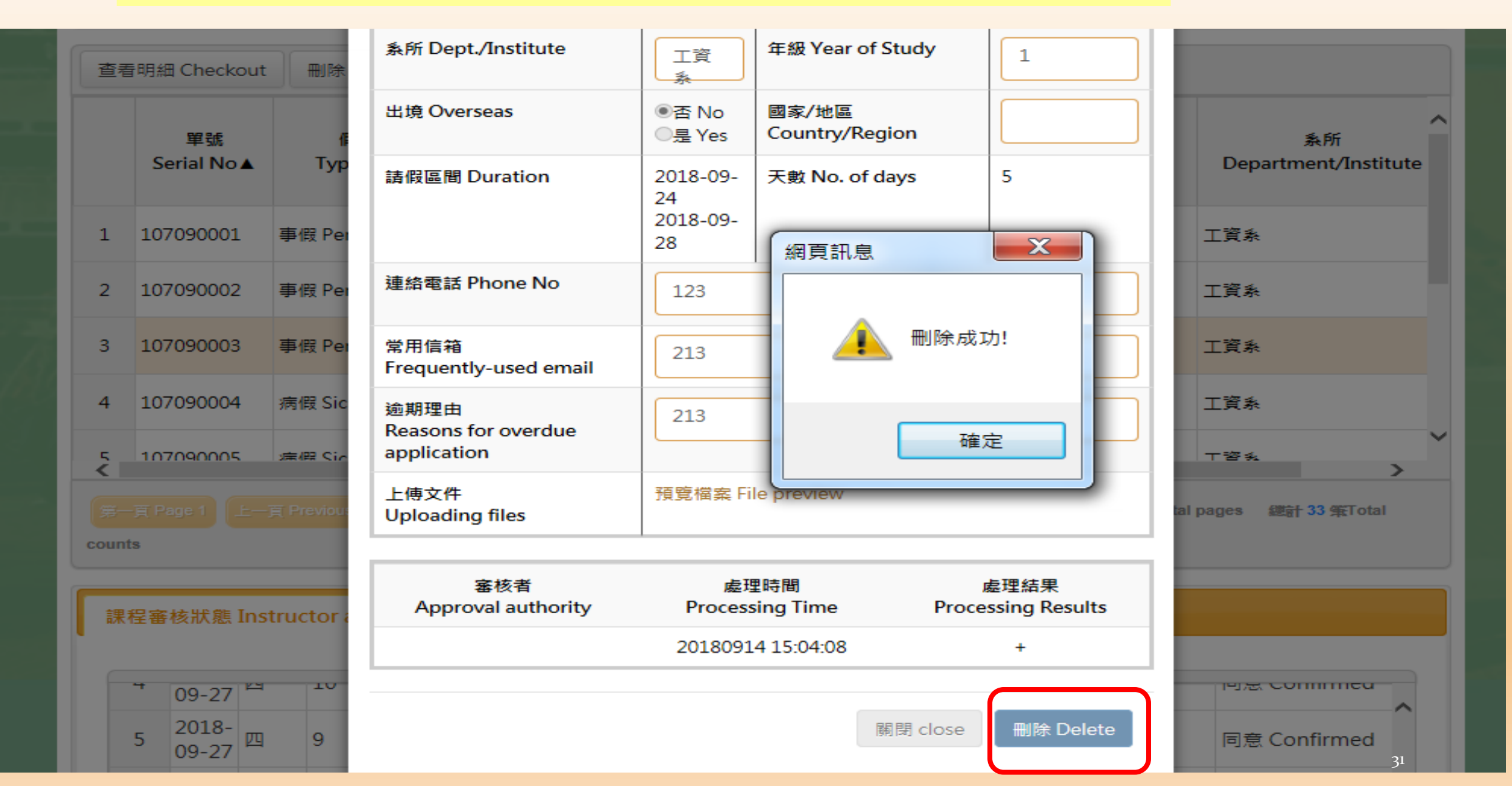

## Student Leave Application

# (Students)

#### III. Student Leave Application Q&A (Students)

**Q1**: In terms of type of leave or duration of leave, are applicants required to submit a certificate or supporting document?

How do applicants submit a certificate or a supporting document?

#### **A1**:

**1**. Types of leave: Official leave, bereavement leave, maternity leave (including prenatal care, postnatal care, baby nurturing and paternity leave), menstrual leave, and leave for organ donation (bone marrow or organ)

**2**. Duration of leave: More than three days.

**3**. Applicants shall upload a certificate or supporting document as an attachment in the format of image or PDF before they click on "Submit" to complete submission of the leave application.

**Q2**: How do students submit a leave of absence application online?

#### A2:

**1.** Non-official leave: Please select "Type of Leave", then fill out the designated columns, and click on "Submit" to complete submission of the application.

**2.** Official leave: Please select "Unit of Authority", click on the designated approval authority (responsible instructors, department chair, institute or program director, responsible staffer or chief of the administrative unit, and click on Submit to complete submission of the leave application.

#### III. Student Leave Application Q&A (Students)

**Q3**: If applicants fail to submit an application for approval in advance of the leave, or if applicants submit an overdue application, what should they do to complete the leave application?

A3:

1. Applicants are required to inform their instructors in advance by phone, by mail or by proxy. Should they fail to contact their instructors, they are required to report the leave to their advisors or department chair (director of the graduate institute or the program), as is stipulated in the second and third paragraphs of Article Three of the NCKU Regulations for Student Leave of Absence.

2. In case of (1) acute or sudden illness, (2)a short notice of obituary, and (3) emergency or unforeseen contingencies, applicants are allowed to complete an application for leave on the Student Leave Application Online System within 5 days from the last day of the leave.

3. Those who submit a written application after the designated deadline set in (2) should specify reasons for an overdue application, which shall be processed according to the rule of approval authority.

**Ex.:** Student A taking a leave for illness on August 25, 2018 should submit a leave application on the Student Leave Application Online System.

(1) Not overdue:

Student A submitted an online application on August 30 within the designated period from August 26 to August 30. (2) Overdue:

Student A submitted an online application on September 2 after the designated deadline of August 30. Student A must specify reasons for an overdue application.

#### III. Student Leave Application Q&A (Students)

- Q4: If I have submitted an application on the Student Leave Application Online System, does it mean that I have completed my application? What should I do for a failed submission?
- A4:
- 1. No. You have not completed your application.
- 2. Notes for a failed submission:
  - (1) The system indicates some columns required to be completed.
  - (2) The applicant fails to specify reasons for an overdue application.
  - (3) Applications may be rejected by instructors or unit chiefs, or automatically rejected by the unit for approval ratification or the system for reasons as follows:
  - A. Applications with inconsistent or unspecified reasons
  - B. Submission of certificates is required.
  - C. Reasons are inconsistent with the type of leave.
  - D. The application is disapproved by instructors or unit chiefs.
  - **E.** Upon submission, an application that fails to be approved within the following 20 days will be automatically rejected online.
- ★Applicants should keep their course instructors and the offices concerned informed of the approval procedures to avoid application rejection. In the event of a rejected application, applicants shall submit a new application online if they are required to do so.

#### III. Student Leave Application Q&A (Students) (Q5-1)

**Q5**: How do applicants know why their applications have been rejected? In the event of a rejected application, can applicants submit a new application online?

#### A5:

- 1. Students applying for leave online must enter their email address. The system will inform the applicant of a rejected application by email.
- 2. Yes. Applicants are allowed to "revise the rejected application" to submit a new application online if they are required to do so.

**Ex.:** Student A submitted an application for a one-day personal leave from three courses scheduled on August 10, 2018. According to the regulations, a no-more-than-two-day leave application shall be approved by course instructors.

#### (1) Application completed:

Procedures: an application submitted  $\rightarrow$  Course instructors informed by the system of an application pending approval  $\rightarrow$  The application was approved by all instructors by August 30  $\rightarrow$  Student Assistance Division for verification  $\rightarrow$  Student A informed by email of the application completed.

(2) Application rejected:

A. In the approval procedures  $\rightarrow$  Course instructors failed to approve the application by August 30.  $\rightarrow$  The application was rejected by the system on August 31 while Student A was informed of the rejection by email.  $\rightarrow$  The application has been invalid. B. In the event of a rejected application, applicants are allowed to submit a new application online if they are required to do so.

#### III. Student Leave Application Q&A (Students)

Q6: If my application fails to pass through the stage of approval procedures online due to a replacement of the department chair (graduate institute or program director), or chief administrator of the responsible office, what should I do to complete the application?
 A6:

#### 1. Non-official leave:

- (1) If the roster of course instructors is not finalized before the start of the semester or in the first week of classes, you should submit their applications from the second week.
- (2) In the event of an overdue application under this condition, you should specify "The roster of course instructors is not finalized" as the reason in the designated form on the system.
- (3) An applicant whose application fails to be processed through the stage of approval procedures online due to a replacement of the department chair(graduate institute or program director) shall contact the Student Assistance Division at (o6)2757575#50340 to process an application.
   2. Official leave:

You should cancel your application that fails to be processed through the stage of approval procedures online due to a replacement of the department chair (graduate institute or program director), or chief administrator of the responsible office before you are allowed to submit a new application.

**Q**<sub>7</sub> : In case of a leave application for extramural activities, do I need to complete registration for off-campus activities at the Military Training Division under the Office of Student Affairs?

#### A7:

- Yes. Upon submission of your leave application for an extramural activity, please complete the National Cheng Kung University Registration Form for Extramural Activities at <u>http://military.osa.ncku.edu.tw/p/412-1055-</u> <u>5465.php?Lang=zh-tw</u>, which shall be printed out and submitted to the Military Training Division.
- 2. In the event of a team/group activity, please inform your leader (captain or instructor) to complete and submit the form on behalf of all applicants.

#### III. Student Leave Application Q&A (Students)

**Q8**: If I fail to log into the leave application online system, can I submit a written application?

#### **A8**:

1. No. In principle, students should log into the system to apply for a leave of absence.

**2.** No written application will be processed except under special circumstances as follows:

(1) Courses without designated codes, (2) Courses offered for a summer session without designated codes, and (3) Failure to submit an online application due to unforeseen contingencies.

#### III. Student Leave Application Q&A (Students)

- Q9: How do female students apply for menstrual leave? A9:
- **1.**According to the Gender Equity Act promulgated by the Ministry of Education, female students are entitled to apply for menstrual leave for a maximum of one day per month.
- 2.No certificate is required. Applicants should apply for menstrual leave online, which shall be filed by the Student Assistance Division for administrative verification, with course instructors informed.

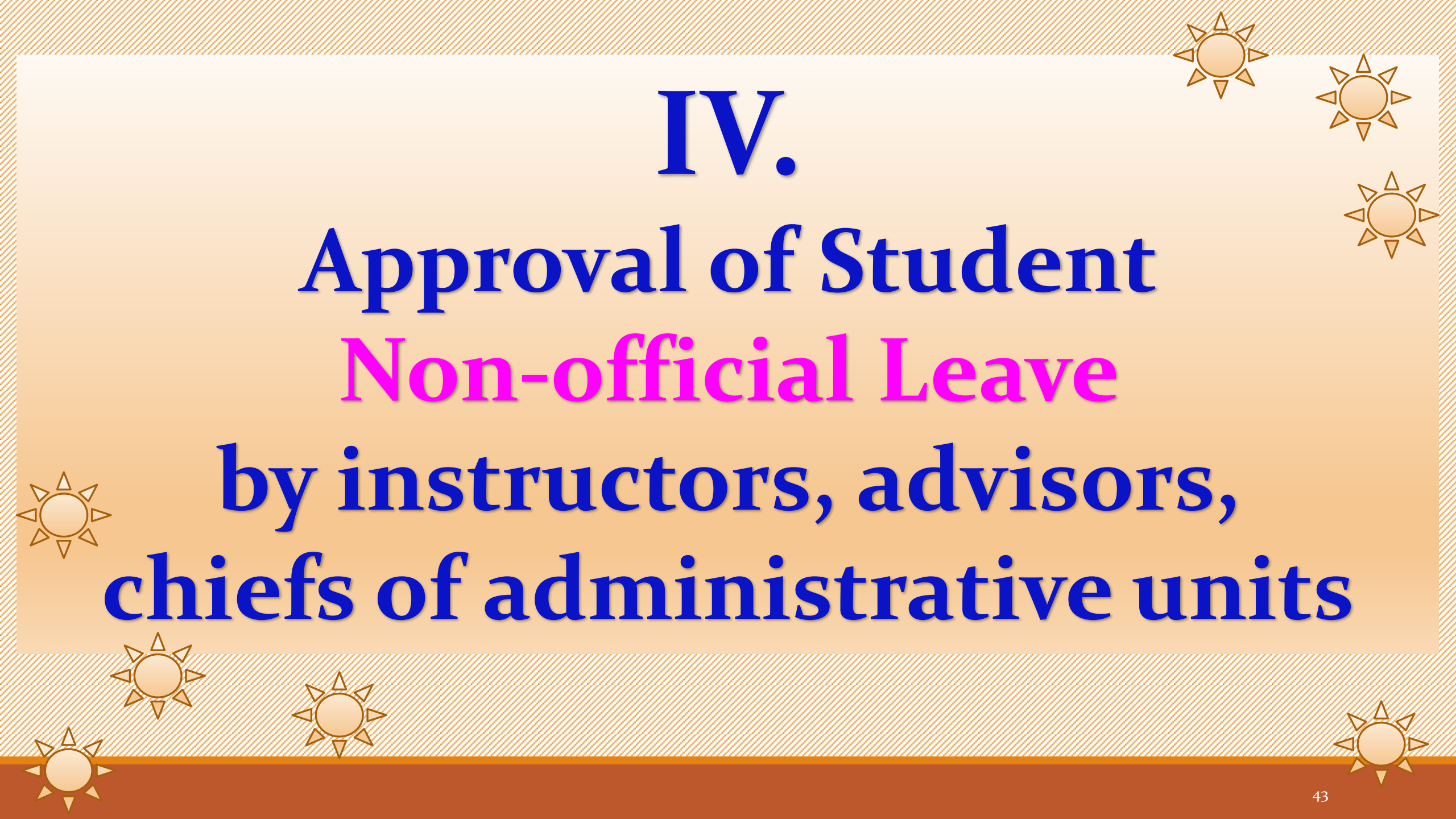

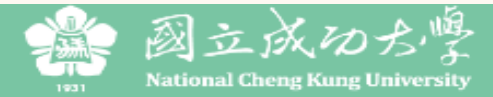

|                                           | 假單查詢<br>LEAVE APPLICA                         | ATION INQUIRY -                       | 假單審核<br>APPROVA                       | AUTHORITY                                   | 相關<br>FREL    | 閉說明文<br>ATED Ⅱ   | 件<br>NSTRUCTION     | S▼ <sup>登出</sup> LOG | оυт       |   |
|-------------------------------------------|-----------------------------------------------|---------------------------------------|---------------------------------------|---------------------------------------------|---------------|------------------|---------------------|----------------------|-----------|---|
|                                           |                                               | 國立成                                   | 授課老師 Ir<br>功<br>導師 Advis              | structor(S)<br>pr                           |               |                  |                     |                      |           |   |
| 首頁 Home Page / 假單署<br>Approv<br>(institut | 審核-系主任(所<br>al authority-De<br>e or program ( | 曼或學位學程主<br>epartment cha<br>director) | :任<br>ir<br>Uepartmen<br>(Institute C | 或學位學程主任)<br>ht Chair<br>)r Program Director | <u>,</u>      |                  |                     |                      |           |   |
| 請選填查詢項目Select qu                          | ieries 🗸 🕅 🕅                                  | 隱藏查詢條件<br>目等(=) equal to              | 行政單位主<br>Chief Adm<br>The Respo       | 管<br>inistrator Of<br>nsible Unit           |               | Select q         | ueries              | ×                    |           |   |
| 查詢 Search 清除 Del                          | ete                                           |                                       |                                       |                                             |               |                  |                     |                      |           | J |
| 全選 Select all 取消全選 U<br>注意:點選「同意」後,假單即:   | Jndo select all<br>往下一關送出,無法                  | 同意 Confirmed<br>再收回。 Note: Sel        | 查看明細 Detai                            | Is checkout<br>ne application will be       | submitte      | ed to the i      | next stage, which   | will not be retr     | ieved.    |   |
| 挑選 單號<br>Select Serial No▼                | 假單假別<br>Type of leave                         | 學號<br>Student ID                      | 姓名 Name                               | 条所<br>Denartment/Ins                        | titute        | 年級<br>Year<br>of | 請假日期(起)<br>Duration | 請假日期(迄)<br>Duration  | 天數<br>No. |   |
| Approval Autho                            | rity on th                                    | e system                              | An ins                                | tructor w                                   | ho o          | doul             | bles as t           | he adv               | isor      |   |
| or department c                           | hair (insti<br>v in order                     | itute or pr                           | rogram o                              | lirector) s                                 | shou<br>er th | ıld s<br>ne lii  | elect ea            | ich<br>oplicat       | ion       |   |

position/identity in order of approval authority under the link of Application Approval to complete approval procedures.

#### Approval Authority → position/identity

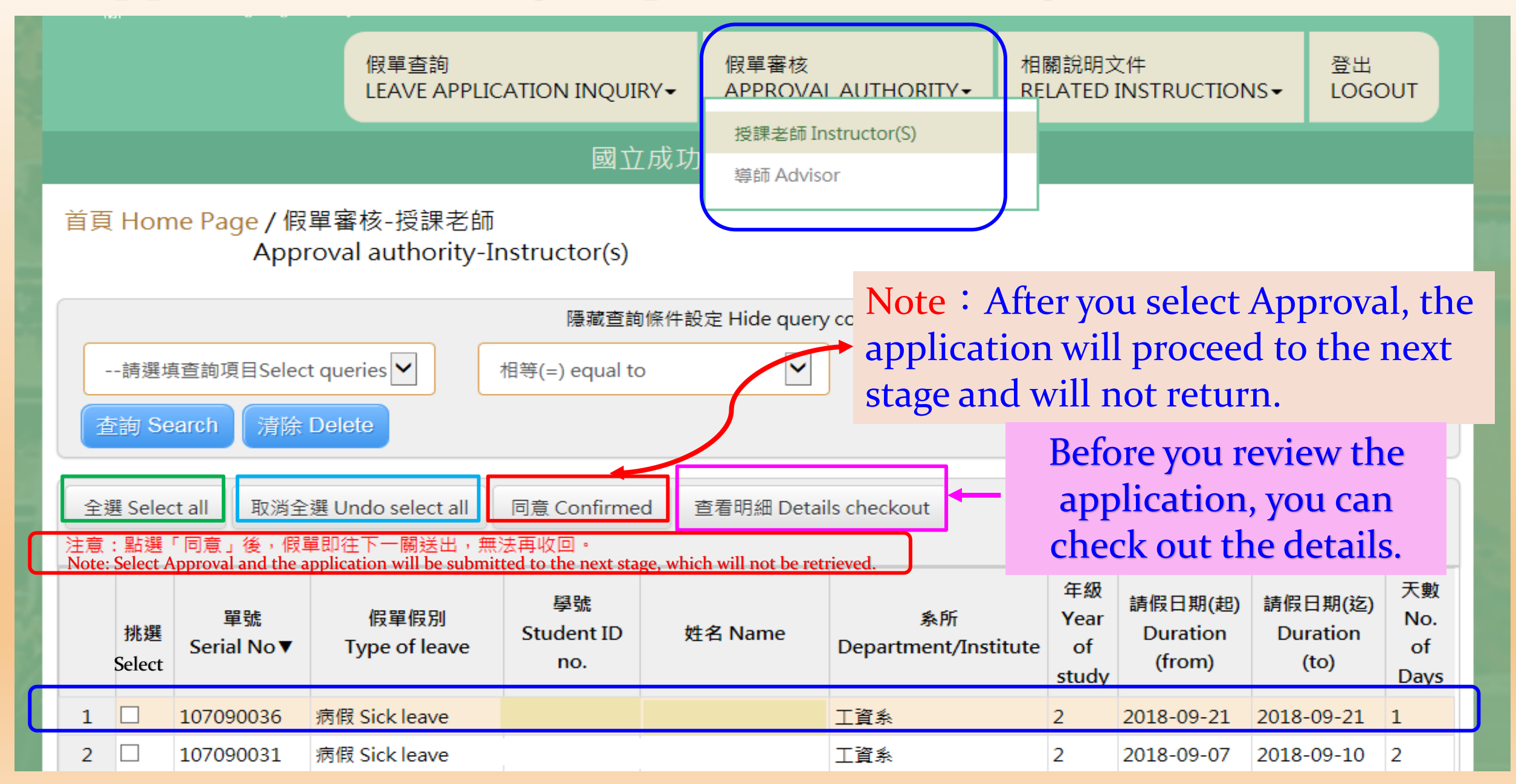

| National Cheng Kung Univers | 假單明細 Details of Leave A                       | pplication               |                                | ×          |                 | 25.44      |            |
|-----------------------------|-----------------------------------------------|--------------------------|--------------------------------|------------|-----------------|------------|------------|
|                             | 單號<br>Name of applicant                       | 107090001                | Check out t                    | he details | JCTION          |            | UT         |
| 首頁 Home Page / 假單           | 請假假別<br>Type of leave                         | 事假 Personal leave        | of the appl                    | lication.  |                 | 登入者::      |            |
| Approv                      | 假單事由<br>Reasons                               | 111                      |                                |            |                 |            |            |
| 請選填查詢項目Select qu            | 姓名<br>Name                                    | 測試生                      | 學號<br>Student ID No            | B54051062  |                 |            |            |
| 查詢 Search 清除 De             | 条所<br>Department/Institute                    | 工資系                      | 年級<br>Year of study            | 1          |                 |            |            |
| 全選 Select all 取消全選 u        | 出境<br>Overseas                                | ●舌 No<br>○是 Yes          | 國家/地區<br>Country/Region        |            |                 |            |            |
| 注意:點選「同意」後,假單即              | 請假日期<br>Duration of Leave                     | 2018-09-14<br>2018-09-15 | 請假日數<br>Total days of<br>leave | 1          | 日期(建国)          | 請假日期(迄)    | 天數<br>No.  |
| <sup>挑選</sup> Serial No▼    | 行動電話<br>Mobile Phone No.                      | 021312                   |                                |            | ation<br>om)    | (to)       | of<br>Days |
| 1 □ 107090008 生;<br>lea     | 常用信箱(系統通知用)<br>Frequently-used<br>email       | 123                      |                                |            | 09-14           | 2018-09-14 | 1          |
| 2 10/050001 -               | (for notification)                            |                          |                                |            | 03-14           | 2010-09-19 | ÷          |
|                             | 逾期理由<br>Reasons for<br>overdue application    | 123                      |                                |            |                 |            |            |
|                             | 上傳文件<br>Uploading files<br>(png/jpg/jpeg/pdf) | 預覽檔案 File preview        |                                |            |                 |            |            |
| 第一頁 Page 1 上一頁 Previous     | 請假明細 Details of the ap                        | oplication               |                                |            | <b>ዙ 2 窪</b> Το | tal counts |            |
|                             | 日期 星期<br>Date Day                             | 節次<br>Session            | 課程名稱<br>Course title           | e          |                 |            |            |
|                             | 2018-09-14 五                                  | 9                        | 音樂美術與都市                        | 文化         |                 |            |            |
|                             | 2018-09-14 五                                  | 10                       | 音樂美術與都市                        | 文化         |                 |            |            |
| 月辰 矜 時                      | ●同意 Confirmed 〇遐回                             | ,原因 Reasons for rejectio | on:                            |            | served          |            |            |
|                             |                                               |                          | 關閉 Close                       | e 儲存 Save  |                 |            |            |

| -    | 請選切                      | 真查詢項目Select qu                 | 請假明細 Details ( | of the appli | cation            |                      |                |
|------|--------------------------|--------------------------------|----------------|--------------|-------------------|----------------------|----------------|
|      | E詢 Se                    | earch  清除 De                   | 日期<br>Date     | 星期<br>Day    | 節次<br>Session     | 課程名稱<br>Course title |                |
|      |                          |                                | 2018-09-28     | 五            | 9                 | 音樂美術與都市文化            |                |
| 全潮注意 | <sup>選</sup> Sele<br>:點選 | ct all 取淌全選 U<br>「同意」後,假單即     | 2018-09-28     | 五            | 10                | 音樂美術與都市文化            |                |
|      |                          |                                | 2018-10-05     | 五            | 9                 | 音樂美術與都市文化            |                |
|      | 挑選                       | 單號<br>Sorial No.▼              | 2018-10-05     | 五            | 10                | 音樂美術與都市文化            | 1期(起)<br>ation |
|      |                          | Serial NO V                    | 2018-10-12     | Ŧ            | ٥                 |                      | om)            |
|      |                          |                                | Selec          | t Clos       | e and you         | will go back to the  |                |
|      |                          | 107090029 fe                   | checkl         | ist of a     | pplicatior        | ns pending approval. | 09-22          |
| 2    |                          | 107090008 <sup>生:</sup><br>lea | 2018-10-19     | 五            | 10                | 音樂美術與都市文化            | 09-14          |
| 3    |                          | 107090001 事(                   |                | <u>٦</u>     |                   |                      | 09-14          |
|      |                          |                                | ●同意 Confirmed  |              | 京因 Reasons for re | jection:             |                |
| Up   | on                       | approval, r                    | the applic     | ation        | will              |                      |                |
| be   | sub                      | mitted to                      | the next s     | tage.        |                   | 關閉 Close 儲存 Save     |                |

#### Instructor or Advisor as Approval Authority: Rejection !

#### 請假明細 Details of the application

De

襈

器

fo

生: lea

| 日期<br>Date             | 星期<br>Day                              | 節次<br>Session                                           | 課程名稱<br>Course title                                                                 |                    |
|------------------------|----------------------------------------|---------------------------------------------------------|--------------------------------------------------------------------------------------|--------------------|
| 2018-09-18             | —                                      | 8                                                       | 會計學                                                                                  |                    |
| 2018-09-1<br>2018-09-1 | You must s<br>The applica<br>Once subm | pecify your rea<br>ant will be info<br>nitted, the reje | asons for the rejection.<br>Formed of the reasons.<br>Section will not be retrieved. | ∃期(<br>atio<br>om) |
| 〇同意 Confirm            | ned <b>④</b> 退回, 『                     | 京因 Reasons for re                                       | jection:                                                                             | 09-2               |
|                        |                                        |                                                         | 關閉 Close 儲存 Save                                                                     | 09-1               |

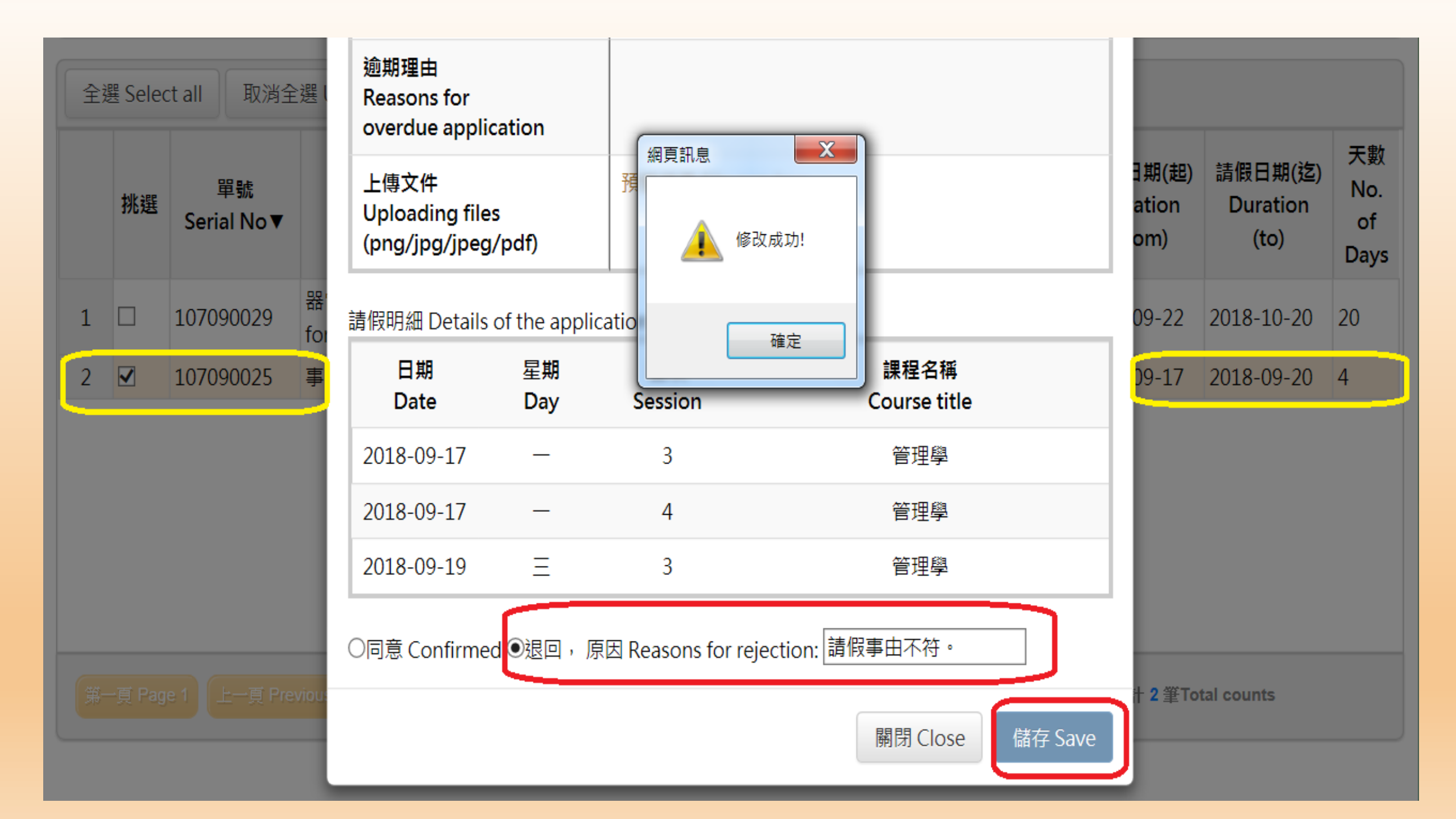

|    |                 |            |                  | 假單<br>I FAV   | 查詢<br>'F APPI IC     |                          | 假!<br>AP       | 單審核<br>PROVAI             | LAUTHORITY -          | 相關<br>REL4           | 說明文<br>ATED I | に<br>INSTRUCTI | ons≁                                      | 登出<br>LOGOUT                                |             |                        |                                   |     |
|----|-----------------|------------|------------------|---------------|----------------------|--------------------------|----------------|---------------------------|-----------------------|----------------------|---------------|----------------|-------------------------------------------|---------------------------------------------|-------------|------------------------|-----------------------------------|-----|
|    |                 |            |                  | 假單:<br>Leav   | 查詢-授課者<br>e Applicat | 舌師<br>ion Inquiry        | 力大學            | 學生詞                       | 青假系統                  |                      |               |                |                                           |                                             | l,          |                        |                                   |     |
| 首頁 | € Home          | Page<br>L  | / 假單<br>_eave    | a             |                      | [                        | 5) U           | pon                       | submi                 | issio                | n o           | of an a        | appr                                      | oved a                                      | pp          | licatio                | on, cou                           | rse |
|    | 請選填查<br>查詢 Sear | 詢項目:<br>ch | Select o<br>清除 D | queries 🗸     |                      | 隱藏查詢條件<br>相等(=) equal to |                | nde                       | r the li              | nk of                | f A           | wed t<br>pplic | atio                                      | eck ou<br>n Inqui                           | t a<br>irie | ipprov<br>es.          | al stati                          | 15  |
|    | 日期〔             | Date       | 星期<br>Day        | 節次<br>Session | 課程                   | 名稱 Course title          | Ca             | 課程名和<br>ourse titl        | 稱(英文)<br>le (English) | 學號<br>Student<br>no. | ID            | 姓名 N           | ame                                       | 条所<br>Department                            |             |                        |                                   |     |
| 1  | 2018-09         | 9-21       | 五                | 10            | 音樂美術                 | 與都市文化                    | MUSI<br>CIVILI | C × FINE<br>ZATION        | ARTS &                | I                    |               |                |                                           | 工資系                                         |             |                        |                                   |     |
|    |                 | ID         |                  | 姓名 Na         | me                   | 系所<br>Department/Ins     | titute         | 年級<br>Year<br>of<br>study | 假單假<br>Type of I      | 別<br>eave            | Ser           | 單號<br>ial No▼  | 霍<br>Appre                                | 转状態<br>oval Status                          | a<br>Appre  | 審核人員<br>oval authority | 退回,原因<br>Reasons for<br>rejection | Â   |
|    |                 | i2         |                  |               |                      | 工資系                      |                | 2                         | 公假 Official I         | Leave                | 1070          | 90040          | 權責單位<br>Under re<br>staffer o<br>authorit | z(職員)審核中<br>eview by<br>of the unit of<br>y |             |                        |                                   |     |
|    |                 | i2         |                  |               |                      | 工資系                      |                | 2                         | 公假 Official I         | Leave                | 1070          | 90040          | 權責單位<br>Under re<br>staffer o<br>authorit | z(職員)審核中<br>eview by<br>of the unit of<br>y |             |                        |                                   |     |

| 首頁         | Home Page<br>I      | / 假單查詢<br>Leave application   | inquiry                       | Advisors are allowed to check out the |                      |                                                                       |                            |                         |             |  |  |
|------------|---------------------|-------------------------------|-------------------------------|---------------------------------------|----------------------|-----------------------------------------------------------------------|----------------------------|-------------------------|-------------|--|--|
|            | 請選填查詢項目<br>詢 Search | Select queries 🗸<br>清除 Delete | 陽藏<br>相等(=) equa              | result<br>the re                      | s of 1<br>view       | review by co<br>of the app                                            | ourse in<br>lication       | nstructo                | ors in      |  |  |
| 查考         | 記念 Checkout         |                               |                               |                                       |                      |                                                                       |                            |                         |             |  |  |
|            | 單號<br>Serial No▼    | 假單假別<br>Type of leave         | 請假日期(趣)<br>Duration<br>(from) | 請假日期(迄)<br>Duration (to)              | 天數<br>No. of<br>Days | 審核狀態<br>Approval Status                                               | 審核人員<br>Approval authority | 逾期時間<br>Overdue<br>Time | ∧<br>Depart |  |  |
| 1          | 107090039           | 事假 Personal leave             | 2018-09-19                    | 2018-09-20                            | 2                    | 導師審核中 Under<br>review by the Advisor                                  |                            | 2018-10-04              |             |  |  |
| 2          | 107090036           | 病假 Sick leave                 | 2018-09-21                    | 2018-09-21                            | 1                    | 授課老師退回<br>Rejected by<br>instructors                                  |                            | 2018-10-05              |             |  |  |
| з          | 107090034           | 公假 Official Leave             | 2018-09-13                    | 2018-09-14                            | 2                    | 權責單位(職員)審核中<br>Under review by<br>staffer of the unit of<br>authority |                            | 2018-09-28              | ,           |  |  |
| <          |                     |                               |                               |                                       |                      |                                                                       |                            |                         | >           |  |  |
| <b>#</b> - | 및 Page 1 (上一)       | g Previous 1 下一只              |                               | ast 目始常 Cun                           | rently Page I        | No VI 共1ITot                                                          | tal pages 約許十              | 10 窪Total counts        |             |  |  |

課程審核狀態 Instructor approval status

|   | 日期<br>Date     | 星期<br>Day | 節次<br>Session | 課程名稱 Course title | 課程名稱(英文)<br>Course title (English) | 老師名稱<br>Instructor | 分機<br>Telephone<br>extension | 客核狀態 Approv                                                                                  |
|---|----------------|-----------|---------------|-------------------|------------------------------------|--------------------|------------------------------|----------------------------------------------------------------------------------------------|
| 1 | 2018-<br>09-13 | 四         | 4             | 統計學(一)            | STATISTICS (1)                     |                    |                              | 公假不需授課老師<br>Students are not<br>to receive approv<br>course instructor<br>official leave app |

## Students must select unit of approval authority based on their reasons to submit an official leave application: (example) Administrative Units

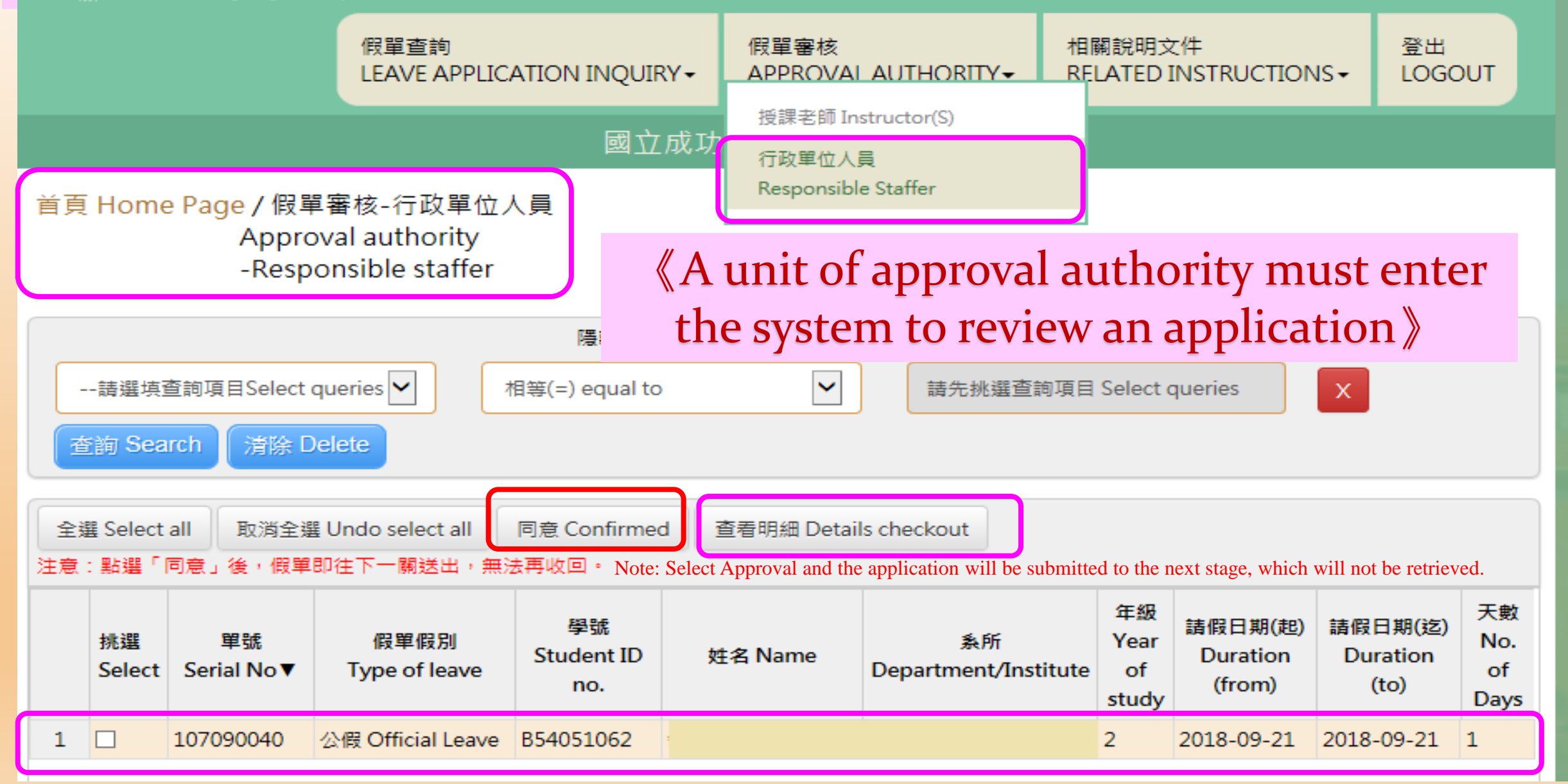

#### 國立成功大學學生請假系統

| 請選填           | <b>-Resp</b><br>查詢項目Select                                                  | onsible staff<br>queries 🔽 【 | fer<br>贤<br>Jpon sı | out t<br>whet | he detai<br>ther to a<br>sion of a | ls of the app<br>pprove withi<br>in approved | licat<br>n its<br>appl | ion and<br>capaci<br>ication | l decide<br>ty.<br>by the |  |
|---------------|-----------------------------------------------------------------------------|------------------------------|---------------------|---------------|------------------------------------|----------------------------------------------|------------------------|------------------------------|---------------------------|--|
| 查詢 Sea        | 查詢 Search<br>清除 Delete<br>approval by the chief of the administrative unit. |                              |                     |               |                                    |                                              |                        |                              |                           |  |
| 全選 Select all |                                                                             |                              |                     |               |                                    |                                              |                        |                              |                           |  |
| (             | 挑選  單號  假單假別<br>Select Serial No▼ Type of leave  Stu                        |                              |                     |               |                                    |                                              |                        |                              |                           |  |

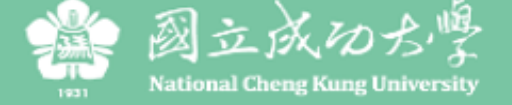

1

107090035

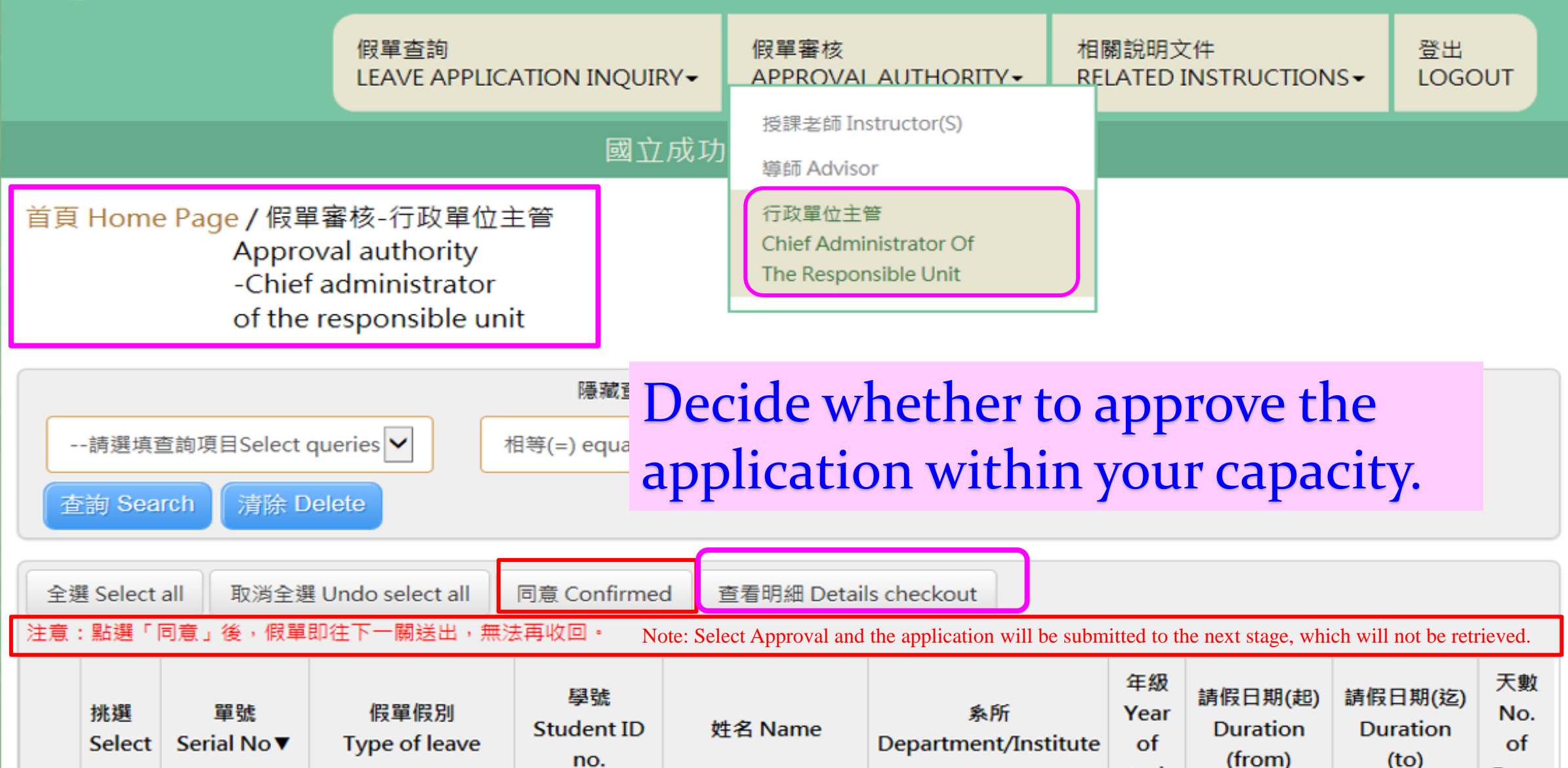

study

2018-09-21

2

Days

3

2018-09-25

no.

B54051062

公假 Official Leave

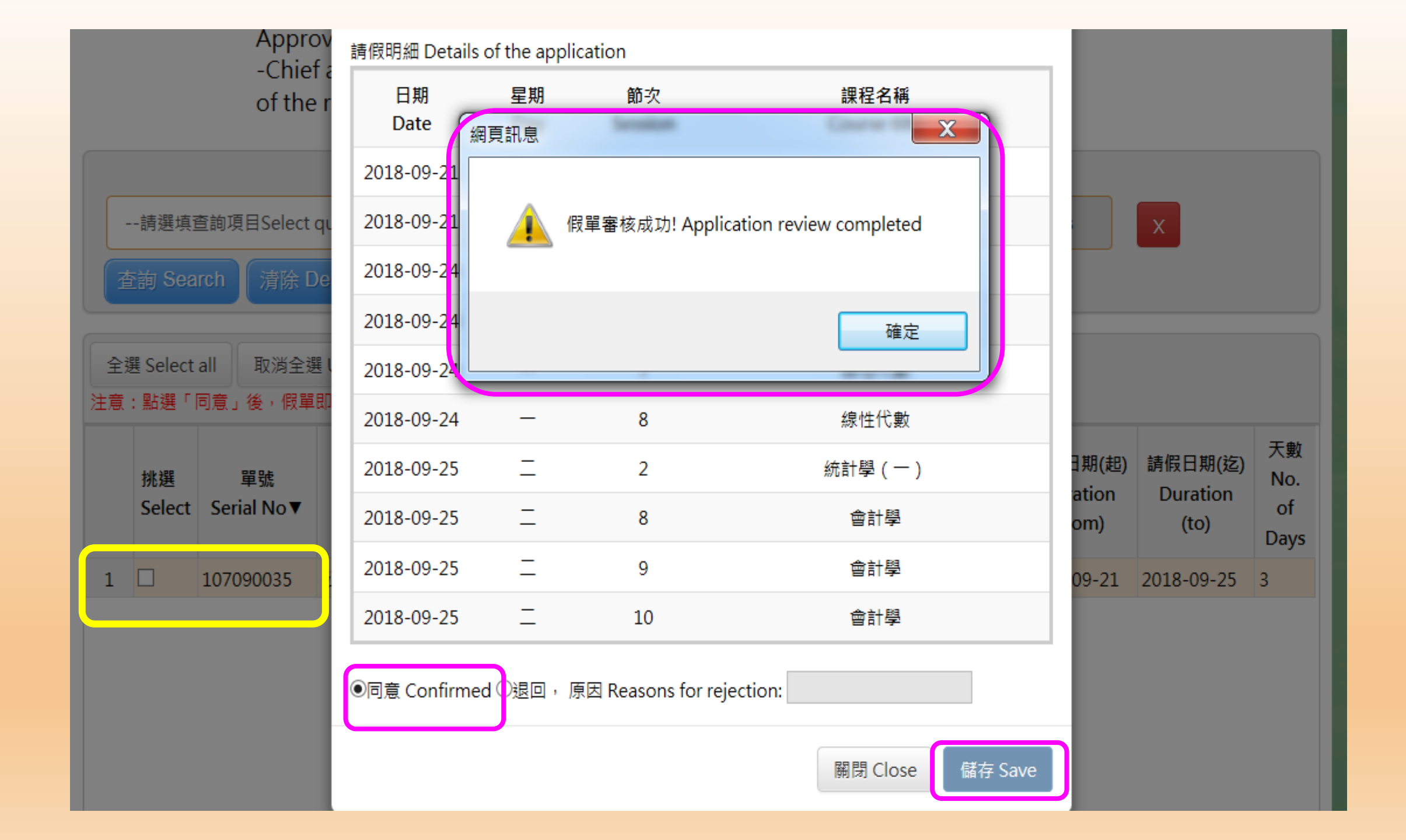

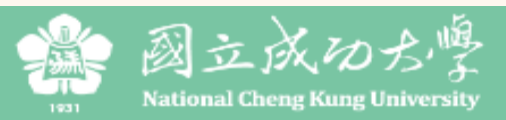

|                                       | 假單查詢<br>I FAVE APPLICATION INOUIRY-                     | 假單審核<br>APPROVAL AUTHORITY▼          | 相關說明文件<br>RELATED INSTRUCTIONS <del>-</del> | 登出<br>LOGOUT |  |  |  |  |
|---------------------------------------|---------------------------------------------------------|--------------------------------------|---------------------------------------------|--------------|--|--|--|--|
|                                       | 假單查詢-授課老師<br>Leave Application Inquiry<br>Instructor(S) | 功大學學生請假系統                            |                                             |              |  |  |  |  |
| 首頁 Home Page / 假單函<br>Leave a         | 假單查詢<br>Leave Application Inquiry                       | Upon submission of an official leave |                                             |              |  |  |  |  |
| 請選填查詢項目Select que<br>查詢 Search 清除 Del | o check out the d<br>the application                    | etails and                           |                                             |              |  |  |  |  |
| 查看明細 Checkout                         |                                                         |                                      |                                             |              |  |  |  |  |

|   |   | 單號<br>Serial No▼ | 假單假別<br>Type of leave | 請假日期(起)<br>Duration<br>(from) | 請假日期(迄)<br>Duration (to) | 天數<br>No. of<br>Days | 審核狀態<br>Approval Status                   | <b>審核人員</b><br>Approval authority | 逾期時間<br>Overdue<br>Time | )<br>Departmo | LT LTMA |
|---|---|------------------|-----------------------|-------------------------------|--------------------------|----------------------|-------------------------------------------|-----------------------------------|-------------------------|---------------|---------|
| Γ |   |                  |                       |                               |                          |                      | 權責單位(職員)審核中                               |                                   |                         |               |         |
|   | 1 | 107090040        | 公假 Official Leave     | 2018-09-21                    | 2018-09-21               | 1                    | Under review by<br>staffer of the unit of |                                   | 2018-10-01              | 工資系           |         |

| 查看 | 昏明細 Checkout     |           | 逾期理由<br>Reasons for overdue<br>application |                         |                            |                         |               |
|----|------------------|-----------|--------------------------------------------|-------------------------|----------------------------|-------------------------|---------------|
|    | 單號<br>Serial No▼ | (≇<br>Typ | 上傅文件<br>Uploading files                    | 預覽檔案 File preview       |                            | 逾期時間<br>Overdue<br>Time | 見<br>Departme |
|    | 107090040        | 公假○ff     | 退回,原因<br>Reasons for rejection:            |                         |                            | 2018-10-01              | 丁咨系           |
|    | 107030040        |           | 審核者<br>Approval authority                  | 處理時間<br>Processing Time | 處理結果<br>Processing Results | 2018-10-01              | • 上具称         |
| 2  | 107090035        | 公假 Off    |                                            | 20180917 18:39:48       | 假單送出                       | 2018-10-09              | 工資系           |
|    |                  |           |                                            |                         | 關閉 close                   |                         |               |

Upon submission of an official leave application by the chief of the administrative unit, the system will inform the applicants and department chairs that the application has been filed for administrative verification.

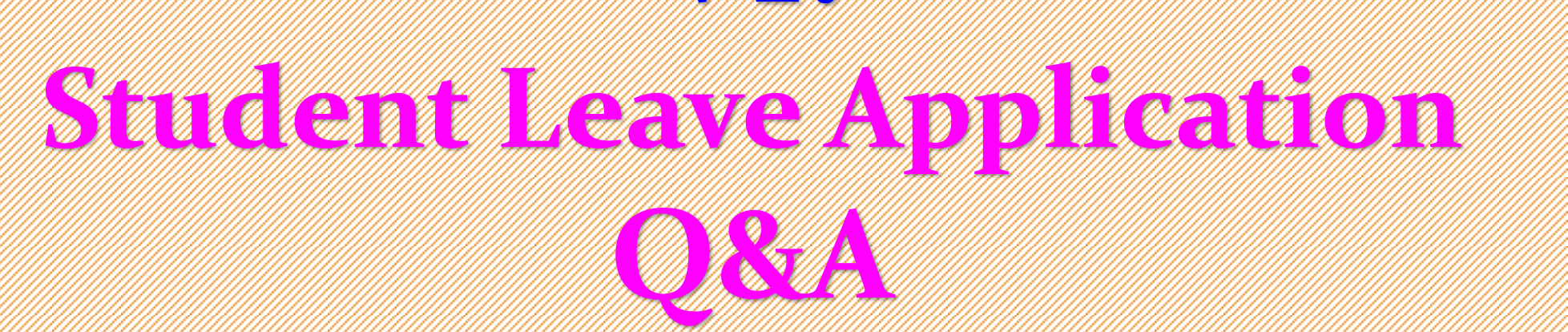

(instructors, advisors, department chairs, institute or program directors, chief of administrative units)

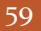

Q1 : Will the parties concerned (course instructors, the advisor, department chair, institute or program director, administrative staffers, or chief administrators) be informed of a student leave application submitted online?

#### A1:

1. Yes. Students must complete the designated application form in terms of type of leave, duration of leave, courses and other related items.

2. The system will decide authority of approval based on the information and notify the parties concerned by email of an application pending approval.

Q2: If an instructor doubles as the advisor or department chair (institute or program director), what should the instructor do to approve a leave application? What are the approval procedures?

#### A2:

- **1.** The instructor should select each position in order of approval authority under the link of Application Approval to complete approval procedures.
- **2.** Approval procedures:

#### (1) Non-official leave:

A: No more than two days: The applicant selects courses  $\rightarrow$  The system sends emails to inform course instructors of an application pending approval.

B: Three or more days: The applicant selects courses → The system sends emails to inform course instructors and the department chair (institute or program director) of an application pending approval.

#### (2) Official leave:

The applicant selects approval authority under the link of Unit of Authority àThe system sends emails to inform the department chair (institute or program director), or the responsible staffer or chief administrator of an application pending approval.

#### Q3:

While we are allowed to select a single data row in the approval process, are there any other options available?

#### A3:

#### **1.** Yes.

**2**. Besides selecting a single item, you are allowed to select all items or select no items to facilitate the approval process, as follows: Application Approvalà"Select All" or "Undo Select All".

#### Q4: If I decide to disapprove a leave application in the approval

process, what should I do?

#### A4:

You can select to disapprove an application as a single item and specify your reasons for the rejection. The applicant will be informed of the reasons.

- Q5 : How do female students apply for menstrual leave? A5 :
- According to the Gender Equity Act promulgated by the Ministry of Education, female students are entitled to apply for menstrual leave for a maximum of one day per month.
- 2. No certificate is required. Applicants should apply for menstrual leave online, which shall be filed by the Student Assistance Division for administrative verification, with course instructors informed.

Q6 : Students applying for personal leave or sick leave for no more than two days are not required to submit certificates according to the NCKU Regulations for Student Leave of Absence. If course instructors require that certificates be presented, are applicants allowed to upload the files on the online leave application system? A6 : Yes.

Presentation the end

If you have any questions concerning the student leave application, you are welcome to contact us at the Student Assistance Division on the third floor of the Yun-Ping Administrative Building.